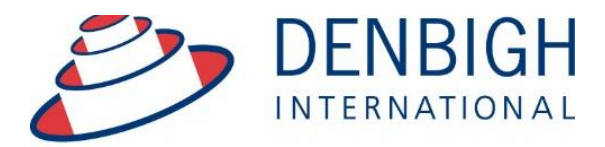

Administration Solutions for Education

# DENBIGH ADMINISTRATION

# Student Enrolments and Movements Creating a Family, adding Parents and Students

www.denbigh.com.au

Tel +61 2 4647 1375 Fax +61 2 4647 3410 ABN 99 167 352 749

Macarthur Anglican School Cobbitty Road Cobbitty NSW 2570 PO Box 3166 Narellan NSW 2567 Australia

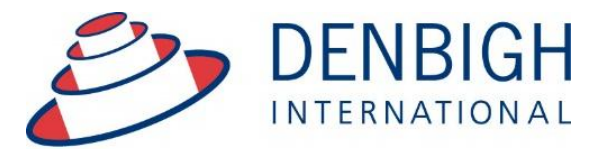

Administration Solutions for Education

www.denbigh.com.au

Tel +61 2 4647 1375 Fax +61 2 4647 3410 ABN 99 167 352 749

Macarthur Anglican School Cobbitty Road Cobbitty NSW 2570 PO Box 3166 Narellan NSW 2567 Australia

2

# **Table of Contents**

| Main Menu - Family File                             | 4  |
|-----------------------------------------------------|----|
| Family File                                         | 5  |
| Searching Family details                            | 6  |
| Adding the Family Address                           | 7  |
| Address Field Structure                             | 8  |
| Adding Parents                                      | 9  |
| Locate Community Member screen                      | 10 |
| Entering Parent Details                             | 11 |
| Understanding Parent Types                          | 12 |
| Enter the Relationship to the Student               | 13 |
| Adding More Parents/Family Members                  | 14 |
| Addressee for Mailing Title and Salutation          | 14 |
| Updating Addresses                                  | 17 |
| Entering Other Addresses                            | 18 |
| Address - Non-Resident                              | 19 |
| Email Addresses - Parents                           | 20 |
| Email Addresses - Family                            | 20 |
| Parent a Former Student                             | 20 |
| Working With Children Number                        | 21 |
| Emergency Contacts                                  | 21 |
| Creating a New Student                              | 22 |
| Creating a Future Student - Locate Community Member | 23 |
| Details for Future Student                          | 24 |
| Saving Future Students Details                      | 24 |
| Enrolling Future Students                           | 25 |
| Enrolling Future Students                           | 25 |
| Former Students Returning                           | 26 |
| Student Movements                                   | 26 |
| Student Movements                                   | 27 |
| Deceased Community Member                           | 27 |
| Enrolment Reports                                   | 27 |
| Enrolment Statistics                                | 28 |
| Student Movement Chart Example                      | 28 |
| Guardian/Host Families                              | 29 |
|                                                     |    |

Entering students into Denbigh Administration should be performed from the Family file, and entered as 'Future Students'. Future students are then enrolled to the Current Students file using the 'Enrol Students' function. Even if a student has just arrived at the school, you should enter the student as a 'Future Student' and then enrol the student using this process. This will ensure that the correct ID's are issued, and the relevant checks and balances have been performed.

**Please note** whenever copying any text from another program like Word, always use Paste without formatting Command (apple) option V, or Control Shift V on Windows.

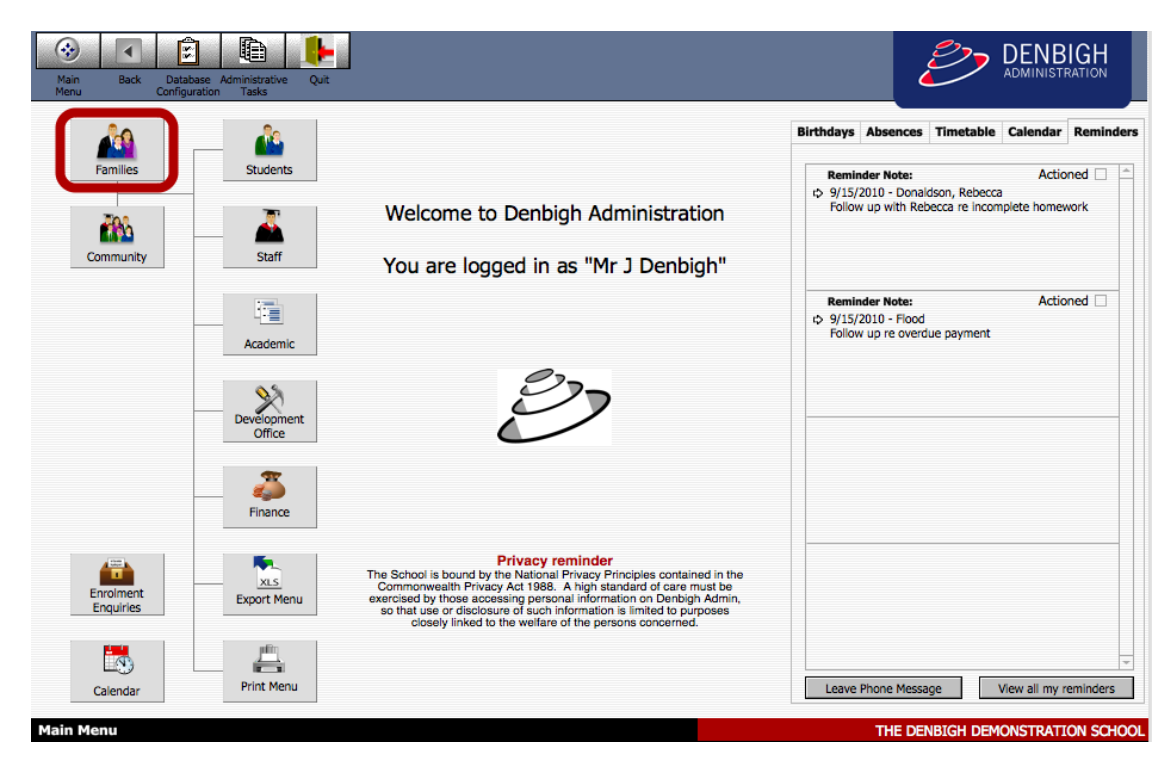

#### Main Menu - Family File

On the Main Menu click the "Families" button.

The sequence for entering family, student and parent information should be:

1. Create the family record using the 'Add Family' button in the Family file.

2. Create the parent records using the 'Add Parent' button in the Family file.

3. Enter address details for residential address, and any other relevant addresses

4. Add the Future Student record using the button under the Future Students tab in the Family file.

5. Enrol the Future Student into Current Students at time of enrollment.

# **Family File**

| Main<br>Menu Bac      | k View As<br>List    | Find        | Searc<br>Assistz | New<br>Family | Add Print<br>Parent Menu |            | Accounts  | Current<br>Students | Future<br>Students | Forme<br>Studen | r Commun    | ity Addresses | Letters |
|-----------------------|----------------------|-------------|------------------|---------------|--------------------------|------------|-----------|---------------------|--------------------|-----------------|-------------|---------------|---------|
|                       |                      |             |                  |               | Fam                      | ily De     | tail      | d Day               | out Dotail         |                 |             |               |         |
| 100016                | Richardso            | n           |                  |               | Father                   | ¢ Mr       | Chen      | Pan                 | Richar             | s 2<br>dson     |             | Father        |         |
| Family Code           | Family Nam           | e           | Use as           | addressee     | Relationship             | Title      | Given N   | ames                | Surname            |                 | CPC FMR S   | t Type        |         |
| Mailing Title :       | Mr C Richards        | on and M    | lrs W Z M        | ау            | Director                 | 02 1       | 234 5678  | 0414 :              | 123 456            | richar@d        | enbighdem   | Yes           |         |
| Salutation :          | Mr Richardson        | and Mrs     | May              |               | Occupation               | Work       | Phone     | Mobile              |                    | 🖂 Email         | Family      | Include in PT | I 🗊     |
|                       | Residential          | Addres      | s                |               | Mother                   | ¢ Mrs      | Wei 7     | hen                 | May                |                 |             | Mother        | 1       |
| AProperty :           |                      |             | ID A1            | 5926          | Relationship             | Title      | Given N   | ames                | Surname            | 1               | CPC FMR S   | t Type        |         |
| map Street :          | 1 John St            |             |                  |               |                          |            |           | 0414                | 22.456             |                 |             | Yes           | 1       |
| uburb/State/PC :      | Sydney               |             | NSW NSW          | 2000          | Occupation               | Work       | Phone     | Mobile              | 23 430             | 🖂 Email         | Family      | Include in PT | I 🚓     |
| Country :             |                      |             |                  |               |                          |            |           |                     |                    |                 | tinut -     |               |         |
| Telephone :           |                      | Fax :       |                  |               |                          |            |           |                     |                    |                 |             |               |         |
| 🖂 Email :             |                      |             |                  |               |                          |            |           |                     |                    |                 |             |               |         |
|                       |                      |             |                  |               |                          |            |           |                     |                    |                 |             |               |         |
| Count of<br>Children: | Future Cu<br>0       | o o         | Former<br>1      | Hosted        |                          |            |           |                     |                    |                 |             |               |         |
| children.             |                      |             | -                |               | Y                        |            |           |                     | Y                  |                 | γ           | γ             |         |
| General Info          | Future Studen        | ts Curre    | ent Stude        | nts Forme     | er Students Hos          | ted Studer | nts Addre | sses Fun            | draising (         | Groups N        | lotes Corre | espondence    | Email   |
| No                    | te: Mailing Titles   | need only   | be entered       | where it nee  | ds to be different fro   | m the      |           | Choose              |                    |                 |             | Add a new av  | dama    |
| Far                   | mily Mailing Title o | f: Mr C Rid | hardson and      | i Mrs W Z Ma  | ау                       |            |           | type:               |                    |                 |             | Add a new ad  | adress  |
|                       | Residenti            | al Addres   | ss               |               |                          |            |           |                     |                    |                 |             |               | <b></b> |
|                       |                      |             |                  |               |                          |            |           |                     |                    |                 |             |               |         |
| Mailing Title         |                      |             |                  |               |                          |            |           |                     |                    |                 |             |               |         |
| Property              |                      |             |                  |               |                          |            |           |                     |                    |                 |             |               |         |
| Street 1              | John St              |             |                  |               |                          |            |           |                     |                    |                 |             |               |         |
| Suburb S              | ydney                |             |                  |               |                          |            |           |                     |                    |                 |             |               |         |
| State N               | ISW Po               | stCode 20   | 00               |               |                          |            |           |                     |                    |                 |             |               |         |
| Country               |                      |             |                  |               |                          |            |           |                     |                    |                 |             |               |         |
| Address ID 🕏          | A15926               |             |                  |               |                          |            |           |                     |                    |                 |             |               |         |
|                       |                      |             | -                |               |                          |            |           |                     |                    |                 |             |               |         |
|                       |                      |             |                  |               |                          |            |           |                     |                    |                 |             |               | •       |
|                       |                      |             |                  |               |                          |            |           |                     |                    |                 |             |               |         |

Click "New Family" to create a new family, enter the Family name.

| Main Menu View As<br>List                     |                   |
|-----------------------------------------------|-------------------|
| New Family Creation                           | Step 01           |
| Family Name for<br>New Famil                  |                   |
| Existing families with similar family harnes. | <b></b>           |
|                                               | Π                 |
|                                               |                   |
|                                               |                   |
|                                               |                   |
|                                               |                   |
|                                               |                   |
|                                               |                   |
|                                               |                   |
|                                               |                   |
|                                               |                   |
|                                               |                   |
|                                               |                   |
|                                               |                   |
|                                               |                   |
| Cancel                                        | Create New Family |
|                                               |                   |

Enter the family name so that Denbigh can search for families with that name.

# **Searching Family details**

| amily Nan<br>New | ne for Johns Family                                                            |                 |
|------------------|--------------------------------------------------------------------------------|-----------------|
|                  | Existing families with similar family names:                                   |                 |
|                  | MEDINAJIMENEZ, Johnsson, Dr L Johnsson and Dr R M Davis 1 John St, Sydney, NSW | Use this family |
|                  | WILLIAMS07, Johnsson, Mr J and Mrs R Johnsson 1 John St, Sydney, NSW           | Use this family |
|                  | 100582, Johnston, Dr T Johnston and Dr A Hamer 1 John St, Sydney, NSW          | Use this family |
|                  | STUART01, Johnston, Mr G and Mrs T Johnston 1 John St, Sydney, NSW             | Use this family |
|                  | 100688, Johnson, Mr M S and Mrs S S Johnson 1 John St, Sydney, NSW             | Use this family |
|                  | BALOH01, Johnson, Mr F and Mrs S Johnson 1 John St, Sydney, NSW                | Use this family |
|                  | UECHTRITZ, Johns, Mr R Johns and Ms. S Farrell 1 John St, Sydney, NSW          | Use this family |
|                  |                                                                                |                 |
|                  |                                                                                |                 |
|                  |                                                                                |                 |

Denbigh will search the database for any families with similar or pre-existing names. This will eliminate duplicate records. If one of these families is the same as the one intended to be created, click the corresponding "Use this family" button. If no existing family names appear, or none of them are the family to be entered, click the "Create New Family" button.

|                       |                    | Q            |                     | *             | *             |               |           | Ş       |                      | 1                  | 1                  | <b>*</b>       |             |             |
|-----------------------|--------------------|--------------|---------------------|---------------|---------------|---------------|-----------|---------|----------------------|--------------------|--------------------|----------------|-------------|-------------|
| Main Ba<br>Menu       | ck View As<br>List | Find         | Search<br>Assistant | New<br>Family | Add<br>Parent | Print<br>Menu | 4         | coounts | Enrolled<br>Students | Future<br>Students | Former<br>Students | Community      | Addresses   | Letters     |
|                       |                    |              |                     |               |               | Famil         | y Det     | ail     |                      |                    |                    |                |             |             |
|                       |                    |              |                     |               |               |               |           |         | Pare                 | ent Details        | • 0_               |                |             |             |
| JOHNS02               | Johns              |              |                     |               |               |               |           |         |                      |                    |                    |                |             | <b>^</b>    |
| Family Code           | Family Name        | 2            | Use as a            | ddressee      |               |               |           |         |                      |                    |                    |                |             |             |
| Mailing Title         | Johns              |              |                     |               |               |               |           |         |                      |                    |                    |                |             |             |
| Salutation :          | Dear Parents       |              |                     |               |               |               |           |         |                      |                    |                    |                |             |             |
|                       | Residential        | Address      | <u>ا ا</u>          |               |               |               |           |         |                      |                    |                    |                |             |             |
| Property              |                    |              | ID                  |               |               |               |           |         |                      |                    |                    |                |             |             |
| map Street            | • • • •            |              |                     |               |               |               |           |         |                      |                    |                    |                |             |             |
| Suburb/State/PC       |                    | 0            | •                   | 2             |               |               |           |         |                      |                    |                    |                |             |             |
| Telephone :           |                    | Fax :        |                     |               |               |               |           |         |                      |                    |                    |                |             |             |
| Email :               |                    | Fax .        |                     |               |               |               |           |         |                      |                    |                    |                |             |             |
|                       |                    |              |                     |               |               |               |           |         |                      |                    |                    |                |             |             |
| Count of<br>Children: | Future Cur<br>0    | rrent F<br>O | former H            | 0             |               |               |           |         |                      |                    |                    |                |             | -           |
| General Info          | Future Student     | ts Curre     | ent Student         | s Form        | er Studer     | nts Hoste     | d Student | s Addr  | esses Fur            | ndraising          | Groups N           | otes Corre     | espondence  | e Email     |
|                       |                    |              |                     |               |               |               |           |         | 0                    | reate New F        | uture Stude        | ent for the Jo | ohns Family |             |
|                       |                    |              |                     |               |               |               |           |         | L                    |                    |                    |                |             |             |
|                       |                    |              |                     |               |               |               |           |         |                      |                    |                    |                |             |             |
|                       |                    |              |                     |               |               |               |           |         |                      |                    |                    |                |             |             |
|                       |                    |              |                     |               |               |               |           |         |                      |                    |                    |                |             |             |
|                       |                    |              |                     |               |               |               |           |         |                      |                    |                    |                |             |             |
|                       |                    |              |                     |               |               |               |           |         |                      |                    |                    |                |             |             |
|                       |                    |              |                     |               |               |               |           |         |                      |                    |                    |                |             |             |
|                       |                    |              |                     |               |               |               |           |         |                      |                    |                    |                |             |             |
|                       |                    |              |                     |               |               |               |           |         |                      |                    |                    |                |             |             |
|                       |                    |              |                     |               |               |               |           |         |                      |                    |                    |                |             | -           |
|                       |                    |              |                     |               |               |               |           |         |                      |                    |                    |                |             |             |
| Mark Family           |                    |              |                     |               |               |               |           |         |                      |                    |                    |                | Au          | dit History |

A new family record will be created with a pre-customised family code. (The system is pre-customised to generate a school's particular code format). The address and contact details of the new family can now be entered.

| Main<br>Menu Back                                                                                          | View As<br>List Find                                         | Search<br>Assistant Rew | Add<br>y Parent | Print Aci       | counts Enrolled<br>Students | Future<br>Students | Former<br>Students | Community Addresse | es Letters |
|----------------------------------------------------------------------------------------------------|--------------------------------------------------------------|-------------------------|-----------------|-----------------|-----------------------------|--------------------|--------------------|--------------------|------------|
|                                                                                                    |                                                              |                         | Fa              | amily Deta      | il                          |                    |                    |                    |            |
| JOHNS02 Jo<br>Family Code<br>Mailing Title : Jol<br>Salutation : Dea                                       | hns<br>Family Name<br>hns<br>Ir Parents<br>esidential Addres | Use as addresse         |                 |                 | Par                         | ent Details        | 0                  |                    | <u> </u>   |
| Property:<br>m ap Street 21 J<br>Suburb/State/PC :<br>Country :<br>Telephone :<br>Count of E<br>Count of E | lohns Street<br>Bathurst<br>Camden<br>Cobbitty<br>Narellan   | ID ADID43324            |                 |                 |                             |                    |                    |                    |            |
| General Info Fut                                                                                           | Perth<br>St Marys<br>Sydney                                  | rent Students Fo        | rm r Students   | Hosted Students | Addresses                   | undraising G       | Groups No          | tes Corresponder   | nce Email  |
|                                                                                                    |                                                              |                         |                 |                 |                             |                    |                    |                    | •          |

# **Adding the Family Address**

Numerous address types may be recorded with each Family record. The residential address appears on the left of the Family Details screen, and is essential that this is entered for each family. Other address types such as Postal Address, Billing Address, Reports to addresses etc are optional, and should only be entered if required.

Postal and Billing addresses need only be entered when they differ from the family's residential address. In a family that lives at home, has their mail delivered to that home, and the bills sent to that home, ONLY a residential address should be entered.

The postal address on correspondence and mailing labels will use the postal address if it is entered, and the residential address if no postal address exists. It will always contain and address, and will not be left blank if a postal address is not entered.

The billing address functions similarly, but follows a longer hierarchy. It will use the residential address if that is the only one entered. If a postal address is entered, the billing address will contain that entry, but if a separate 'Billing Address' is entered, this value will override both postal and residential.

# **Address Field Structure**

Denbigh Admin employs a slightly a-typical structure for the address fields, in that the fields for entry do not simply have address 1, address 2, and address 3 for the first few lines of the address. The address fields for entry are:

- Property Name
- Street
- Suburb
- State
- PostCode
- Country

For a simple suburban address such as 1 John St, Sydney, NSW 2000, the Property Name field should be left blank, and 1 John St be entered into the Street field as follows:

Property Name

Street 1 John St Suburb Sydney State NSW PostCode 2000 Country Only when an address has an additional line should the Property Name field be used. For example:

| Property Name | Whispering Pines |
|---------------|------------------|
| Street        | Wanaaring Rd     |
| Suburb        | Wanaaring        |
| State         | NSW              |
| PostCode      | 2000             |
| Country       |                  |

The rationale for this structure, is that it will result in almost all addresses having the street value entered into the Street field. This allows various data gathering processes which require the address data separated out into separate fields for street number, street name, street type etc to be able to process on consistent data, resulting in far more accurate results.

A country should only be entered for addresses outside of Australia (or your local country if you are an International School) as these are not required for mailing labels locally.

(Note that the address Id is automatically generated.)

## **Adding Parents**

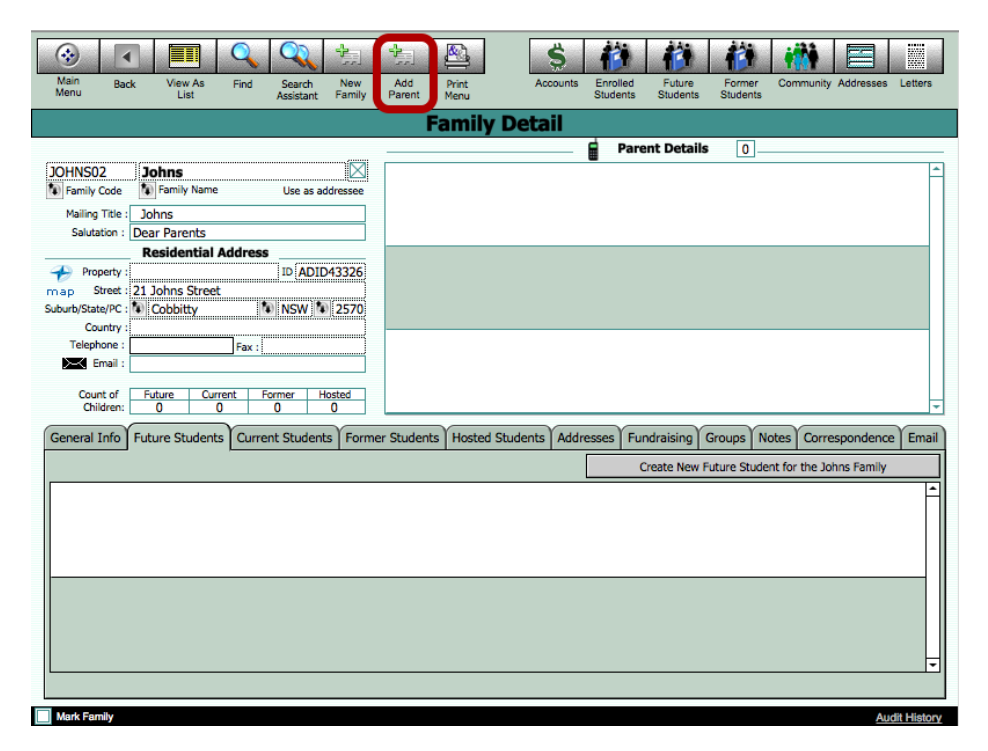

You may record any number of 'parents' against any given Family record. A 'normal' family should have a Father and Mother entered, but in the event of parents who are divorced and remarried, or any number of other complex family structures, more 'parents' may be entered. Click the "Add Parent" button.

#### **Locate Community Member screen**

| Enter First Name and Surname into the fields above. Any potential matches will be displayed below.<br>Click create New If you wish to create a new record. |            |            |   |
|----------------------------------------------------------------------------------------------------|------------|------------|---|
| Click on the arrow beside the name to select the pre-existing person.                                                                                      |            |            |   |
| Locate Community                                                                                                    | Member     |            |   |
| First Name : Anne Surnan                                                                                                    | ne : Johns |            |   |
| Civen Names Commette Johnston Amily Address: 1 John St. Sydney NSW Individual's Address: 1 John St. Sydney NSW                                             | her 2      |            | * |
|                                                                                                    |            |            |   |
|                                                                                                    |            |            |   |
|                                                                                                    |            |            | - |
|                                                                                                    |            |            |   |
|                                                                                                    |            |            |   |
|                                                                                                    |            |            |   |
|                                                                                                    |            |            |   |
|                                                                                                    |            |            | * |
|                                                                                                    | Cancel     | Create New | 6 |
|                                                                                                    |            |            |   |

To avoid duplication, this screen searches for anyone in the Community file with the same name. Enter the first name and then tab to the Surname. Either click on the Jump button to use an existing Community member or Click the "Create New" button for a new Community Member.

If one of these community members is the person being entered, click the small arrow to the left of the name to select the record. You will be required to enter the parent type, and relationship to family for the community member, but the community member's record will not be duplicated.

# **Entering Parent Details**

|                         | Enter Parent Details     |                          |
|-------------------------|--------------------------|--------------------------|
| Personal Details        | Work/Contact Details     | -                        |
| Parent Type             | Occupation               | 1                        |
| Relationship Mother     | Employer                 |                          |
| Title Father            | Work Phone               |                          |
| First Name Non Resident | Work Fax                 |                          |
| Second Names Other      | Mobile Phone             |                          |
| Sumame                  | Email Address            |                          |
| Known As                |                          | -                        |
| Gender                  | Email Addre              | Use to                   |
| Nationality             | Email Type Email Address | Email to                 |
| Religion                |                          |                          |
| WWCC No                 |                          | -                        |
| WWCC Date               |                          |                          |
| WWCC Status             |                          | D's (for reference only) |
| WCC Expiry Date         | Family I                 | D 100016                 |
| <b></b>                 | Community I              | D 109392                 |
|                         |                          | 100000                   |

#### **Understanding Parent Types**

Parents are flagged with a 'Parent Type' value. This is limited to only four (4) options, and the implications of the parent types must be understood. One of the following parent types muse be selected:

- Father. This may not be the biological father of the children, but is rather the primary male person in the household. Mailing titles will reference the parent with this type to calculate its value. A freeform 'Family Relationship' field allows you to define accurately the relationship of this parent to the children. It may be a step-father who is defined as the parent type 'Father'.
- 2. Mother. This may not be the biological mother of the children, but is rather the primary male person in the household. Mailing titles will reference the parent with this type to calculate its value. A freeform 'Family Relationship' field allows you to define accurately the relationship of this parent to the children. It may be a <u>step-mother</u> who is defined as the parent type 'Mother.
- 3. Non-Resident. This parent will often be a biological parent who has divorced or separated, and is no longer residing with the 'Father' or 'Mother' as defined above. Creating a 'non-resident' address record will link that address to a parent flagged as non-resident. This parent will be used when printing mailing labels for Non-resident parents.
- 4. Other. If any additional parent entities need to be recorded with the family, they should be flagged as 'Other'. They will not be automatically linked to mailing titles or addresses, but their details will be recorded and displayed for reference. A common example would be the spouse of a remarried divorcee who is the 'Non-Resident' parent.

#### **Complex Families**

Invariably, some families will be very complex, and awkward to record accurately. Denbigh Admin does accommodate parents who are members of multiple families, with different parent 'types' in each. For example, a parent may be the primary male flagged as type 'father' in one family, with a family relationship of step-father. He may then be the non-resident parent in another family record, the children of whom he may be the biological father. A difficulty may arise where a child spends one week in the mothers home, and another at the fathers, effectively residing at two addresses alternately. In this scenario, a decision will need to be made which of these is regarded as 'home' for the child, and appropriate notes recorded in the family and/or student record. Similarly, some families will exist where the parent relationship may differ from one child to another – stepfather for one, and biological father for another for example. Again, in these situations, ultimately a detailed description entered into the notes fields may be required to clarify the situation. While providing a direct link between each child and each parent would allow us to define this more accurately, a deliberate decision has been made after much consultation with users to keep the structure simpler for operators.

|                          | Research Dotails | Work/Contact Data        |                   |                                               |
|--------------------------|------------------|--------------------------|-------------------|-----------------------------------------------|
| Parent Type              | Father           | work/ contact Detail     | s                 |                                               |
| Relationship             |                  | Occupation               |                   |                                               |
| Title                    | Austr            | Employer                 |                   |                                               |
| First Name               | Fathor           | Work Phone               |                   |                                               |
| This Marine              | Grandmother      | Work Fax                 |                   |                                               |
| econd mames              | Guardian         | Mobile Phone             |                   |                                               |
| Surname                  | Guardian/Uncle   | Email Address            |                   |                                               |
| Known As                 | Host Mum         |                          |                   |                                               |
| Gender                   | Mother           | Empil Tune Empil Address | Email Address     | es Use to                                     |
| Nationality              | sister           | Email Type Email Address |                   |                                               |
| Religion                 | Step-father      |                          |                   | <u>, , , , , , , , , , , , , , , , , , , </u> |
| WWCC No.                 | Stepmother       |                          |                   |                                               |
|                          |                  |                          |                   | //                                            |
| wwcc bate                | Uncle            |                          | TD/a              |                                               |
| WWCC Date                |                  | -                        | ID's              | (IOF reference only)                          |
| WWCC Date<br>WWCC Status |                  | -                        | ID's<br>Family ID | LIN10                                         |

## **Enter the Relationship to the Student**

Enter the actual relationship to the student. The name fields will be preentered. Enter any email addresses in the Email Addresses fields. Check the box for the email address to be used. Complete the remaining details regarding the parent then click "Continue".

## **Adding More Parents/Family Members**

| Main<br>Menu Bac      | ck View As<br>List Find Search New<br>Assistant Family | Add Print<br>Parent Menu | Accounts      | Current<br>Students | Future<br>Students | mer<br>lents | y Addresses    | Letters  |
|-----------------------|--------------------------------------------------------|--------------------------|---------------|---------------------|--------------------|--------------|----------------|----------|
|                       |                                                        | Family                   | Detail        |                     |                    |              |                |          |
|                       |                                                        |                          |               | Paren               | t Details          | 1            |                |          |
| 100044                | Mu                                                     | Mother 🗘                 | Mrs Mart      | ha Teen             | Mu                 |              | Mother         | <b>^</b> |
| Family Code           | Family Name Use as addressee                           | Relationship             | Title Given N | lames               | Surname            | CPC FMR St   | Туре           |          |
| Mailing Title :       | Mrs M T C Mu                                           | Housewife                |               | 0414 123            | 3 456              |              | Yes            |          |
| Salutation :          | Mrs Mu                                                 | Occupation               | Work Phone    | Mobile              | X Em               | ail 🗌 Family | Include in PTI | Û        |
|                       | Residential Address                                    |                          |               |                     |                    |              |                |          |
| A Property :          | ID A15967                                              |                          |               |                     |                    |              |                |          |
| map Street :          | 1 John St                                              |                          |               |                     |                    |              |                |          |
| Suburb/State/PC :     | Sydney NSW 2000                                        |                          |               |                     |                    |              |                |          |
| Country :             |                                                        |                          |               |                     |                    |              |                |          |
| Telephone :           | 02 3456 7890 Fax :                                     |                          |               |                     |                    |              |                |          |
| Z-N Email :           |                                                        |                          |               |                     |                    |              |                |          |
| Count of<br>Children: | Future Current Former Hosted                           |                          |               |                     |                    |              |                | •        |
| General Info          | Future Students Current Students Form                  | er Students Hosted S     | tudents Addr  | esses Fundr         | aising Groups      | Notes Corre  | spondence      | Email    |
|                       | Family Info                                            |                          |               | En                  | nergency Cont      | tacts        |                |          |
| Langu                 | uage :                                                 |                          | Cor           | ntact #1            | (                  | Contact #2   |                |          |
| Marital St            | tatus :                                                | c                        | ontact Name   |                     |                    |              |                | ]        |
| Eldest 0              | Child : Year                                           |                          | Relationship  |                     |                    |              |                | ]        |
|                       | Energii Cabaad Daarada                                 |                          | Phone         |                     |                    |              |                | ]        |
|                       | Email School Reports                                   |                          | Work          |                     |                    |              |                | ]        |
|                       | Email Non Resident Parent School Reports               |                          |               | N                   | ACEECDYA Da        | ta           |                |          |
|                       | Family Alert                                           |                          | Fat           | her                 |                    | Mother       |                |          |
|                       |                                                        |                          | Language      |                     |                    |              |                |          |
| Family                | Alert                                                  | Scho                     | ool Education |                     |                    |              |                |          |
|                       |                                                        | Non Sch                  | ool Education |                     |                    |              |                |          |
|                       |                                                        | Occu                     | pation Group  |                     |                    |              |                | J        |
| Mark Family           |                                                        |                          |               |                     |                    |              | Accella        |          |
|                       |                                                        |                          |               |                     |                    |              | Audit          |          |

Click "Add Parent" to add other parents or any number of family members that are required.

# Addressee for Mailing Title and Salutation

|                   | Family Detail                |              |                                                 |       |  |  |  |  |  |  |  |  |
|-------------------|------------------------------|--------------|-------------------------------------------------|-------|--|--|--|--|--|--|--|--|
|                   | 0                            |              | Parent Details 4                                |       |  |  |  |  |  |  |  |  |
| 100003            | Styles                       | Step-father  | C Mr Greg Styles Greg Father                    | 1     |  |  |  |  |  |  |  |  |
| Family Code       | Family Name Use as address   | Relationship | Title Given Names Surname CPC FMR St Type       |       |  |  |  |  |  |  |  |  |
| Mailing Title :   | Mr G and Mrs M Styles        |              | 02 1234 5678 0407225668 astyles@denbighde Yes   |       |  |  |  |  |  |  |  |  |
| Salutation :      | Mr and Mrs Styles            | Occupation   | Work Phone Mobile Email Family Include in P     | т 🗑   |  |  |  |  |  |  |  |  |
|                   | Residential Address          | Mother       | Styles Margaret Styles                          |       |  |  |  |  |  |  |  |  |
| Property :        | ID ADID43324                 | Relationship | Title Given Names Surname CPC FMR St Type       |       |  |  |  |  |  |  |  |  |
| map Street :      | 18 Home Street               | Teacher      | 02 1234 5678 0414 123 455 mstyles@denbiabde Yes | 1     |  |  |  |  |  |  |  |  |
| Suburb/State/PC : | Belfield NSW 2191            | Occupation   | Work Phone Mobile Email Family Include in P     | TT 🚓  |  |  |  |  |  |  |  |  |
| Country :         |                              |              |                                                 |       |  |  |  |  |  |  |  |  |
| Telephone :       | 02 6899 8888 Fax :           | Father       | Mr James Andrew Kerrisk                         | ent   |  |  |  |  |  |  |  |  |
| Email :           |                              | Relationship | Title Given Names Surname CPC FMR St Type       |       |  |  |  |  |  |  |  |  |
|                   | ·                            |              | ja@denbigh.com.au No                            |       |  |  |  |  |  |  |  |  |
| Count of          | Future Current Former Hosted | Occupation   | Work Phone Mobile Email Family Include in P     | π 🗊 🖵 |  |  |  |  |  |  |  |  |

This check box function allows for the Mailing Title and Salutation to use just the Family Name.

| Main<br>Menu         Back         View As<br>List         Find         Search<br>Assistant         New<br>Family | Add Print Menu                  | A                    | ccounts Currer<br>Studen | ht Future<br>ts Students | Former<br>Students | Community | Addresses             | Letters |
|----------------------------------------------------------------------------------------------------|---------------------------------|----------------------|--------------------------|--------------------------|--------------------|-----------|-----------------------|---------|
|                                                                                                    | Famil                           | y Deta               | ail                      |                          |                    |           |                       |         |
|                                                                                                    |                                 |                      | 🖬 P                      | arent Detai              | s 2_               |           |                       |         |
| LIN10 Cameron Use as addressed                                                                                   | Father<br>Relationship          | ⇔ Mr<br>Title        | Koichi<br>Given Names    | Came                     | ron                | PC FMR St | Father<br>Type        |         |
| Mailing Title : Mr K Cameron and Ms X Moller<br>Salutation : Mr Cameron and Ms Moller                            | Business Manage<br>Occupation   | Work Phe             | one Mobi                 | le                       | kcamero@d          | enbighde  | Yes<br>Include in PTI |         |
| Property : ID ADID43157                                                                                          | Mother<br>Relationship          | ⇔ <b>Ms</b><br>Title | Xin<br>Given Names       | Moller                   | 2 C                | PC FMR St | Mother<br>Type        |         |
| map Street : 1 John St<br>Suburb/State/PC : Sydney NSW 2000                                                      | Financial Analyst<br>Occupation | Work Phe             | 041<br>one Mobi          | 4 123 456<br>le          | 🖂 Email            | Family    | Yes<br>Include in PTI | (       |
| Telephone : 02 3456 7890 Fax :                                                                                   |                                 |                      |                          |                          |                    |           |                       |         |
| Count of Future Current Former Hosted<br>Children: 1 0 0 0                                                       |                                 |                      |                          |                          |                    |           |                       | •       |

Denbigh Admin will attempt to calculate a Mailing Title and Salutation for families based on the data entered.

#### Parents with a joint surname

Where parents are married and share the same Surname or Family Name, the mailing title will combine the Titles and Initials of the Given Names of the parents who are flagged with a parent type of 'Father' and 'Mother'. The Family Name will be taken from the Family Name field, NOT the surnames of the parents. The 'Use as Addressee' checkbox beside the Family Name determines whether the mailing title uses the joint Family Name or the individual Surnames. This field defaults 'ON' when a new family is created.

#### Parents with different surnames

When Parents have different surnames, uncheck the checkbox labeled 'Use as Addressee' beside the Family Name. This will result in Denbigh Admin referring to the individual surnames of parents.

|                      |                                                        | Fami                    | ily Det    | ail             |               |                                        |                   |
|----------------------|--------------------------------------------------------|-------------------------|------------|-----------------|---------------|----------------------------------------|-------------------|
|                      |                                                        |                         | -          | Pare            | ent Details   | 2                                      |                   |
| LIN10                | Cameron                                                | Father                  | ¢ Mr       | Koichi          | Cameron       |                                        | Father            |
| Family Code          | Family Name Use as addressee                           | Relationship            | Title      | Given Names     | Surname       | CPC FMR St                             | Туре              |
| Mailing Title        | Mr K Cameron and Ms X Moller                           | Business Mana           | ger        |                 | kcan          | nero@denbighde                         | Yes               |
| Salutation           | Mr Cameron and Ms Moller                               | Occupation              | Work P     | hone Mobile     | $\times$      | Email Emaily                           | Include in PTI    |
|                      | Residential Address                                    | Mother                  | ¢ Ms       | Xin             | Moller        |                                        | Mother            |
| AProperty            | : ID ADID43157                                         | Relationship            | Title      | Given Names     | Surname       | CPC FMR St                             | Туре              |
| map Street           | : 1 John St                                            | Financial Analy         | et         | 0414 1          | 23 456        |                                        | Yes               |
| Suburb/State/PC      | : 🚺 Sydney 🚺 NSW 🍡 2000                                | Occupation              | Work P     | hone Mobile     | $\sim$        | Email Family                           | Include in PTI 🔐  |
| Country              | 1                                                      |                         |            |                 |               |                                        | ۵                 |
| Telephone            | 02 3456 7890 Fax :                                     |                         |            |                 |               |                                        |                   |
| ≻-< Email            | :                                                      |                         |            |                 |               |                                        |                   |
|                      |                                                        |                         |            |                 |               |                                        |                   |
| Count of<br>Children | Future Current Former Hosted                           |                         |            |                 |               |                                        |                   |
| (                    |                                                        | Υ                       |            |                 | Y             |                                        | · · · · ·         |
| General Info         | Future Students Current Students Forme                 | er Students   Host      | ed Student | s Addresses Fun | draising Grou | ps Notes Corre                         | spondence Ema     |
| N                    | lote: Mailing Titles need only be entered where it nee | ds to be different from | the        | Choose          |               |                                        | Add a new address |
| Ē                    | amily Mailing Tibe of thirk Cameron and His X Moller   |                         |            | type: /         | 1             | ······································ |                   |
|                      | Residential Address                                    |                         |            |                 |               |                                        | F                 |
| Mailing Title        | The Cameron and Moller Family                          |                         |            |                 |               |                                        |                   |
|                      |                                                        |                         |            |                 |               |                                        |                   |
| Street               | 1 John St                                              |                         |            |                 |               |                                        |                   |
| Suburb               | Svdnev                                                 |                         |            |                 |               |                                        |                   |
| State                | NSW PostCode 2000                                      |                         |            |                 |               |                                        |                   |
| Country              |                                                        |                         |            |                 |               |                                        |                   |
| Address ID           | D ADID43157                                            |                         |            |                 |               |                                        |                   |
| Address 1D           | · · · · · · · · · · · · · · · · · · ·                  |                         |            |                 |               |                                        |                   |
|                      | <b>T</b>                                               |                         |            |                 |               |                                        |                   |

#### **Overriding the automatically entered Mailing Title and Salutation**

There will undoubtedly be times when the automatically generated mailing title will not be correct. Simply click into the Mailing Title field and type in the Mailing Title in the form required. This will override the automatically calculated value. To return to the automatically generated value, simply click into that field again and delete the manually entered value. Clicking out of the field will then display the calculated value again.

The same method of overriding may be used with the Salutation field.

#### Mailing titles for postal and billing addresses

A mailing title is not required to be entered for a Postal or Billing address if the Family Mailing Title is the correct recipient. Under the Address Tab, entering a Mailing Title in the record for the Postal Address will override the Family Mailing Title in the same way as described above.

Entering a Mailing Title in the Billing Address will ONLY apply this mailing title to the Billing Address, and will not override the mailing title for other address types.

# **Updating Addresses**

| -        |
|----------|
| sident   |
|          |
| Û        |
|          |
| sident   |
|          |
| Û        |
|          |
|          |
| -        |
|          |
| Email    |
| address  |
| <b>^</b> |
|          |
|          |
|          |
|          |
|          |
|          |
|          |
| -        |
|          |

1 - Update the addresses in the Residential address area

2 - This will automatically update the address in the Addresses Tab (This will also automatically update in the community file)

|   | ٠                                               | 加                                 |                                                  | Q            |                           |                    |                         |                    |             |                    | <b>i</b>                | *               |                    | ŵ                 | <b>it</b>        |
|---|-------------------------------------------------|-----------------------------------|--------------------------------------------------|--------------|---------------------------|--------------------|-------------------------|--------------------|-------------|--------------------|-------------------------|-----------------|--------------------|-------------------|------------------|
|   | Main Back<br>Menu                               | New<br>Communi<br>membe           | View As<br>ity List<br>r                         | Find         | Print L<br>Menu           | etters             |                         |                    | Grou        | ips Cur<br>Stud    | rrent Fut<br>dents Stud | ure F<br>ents S | Former<br>itudents | Family<br>Details | Staff<br>Details |
|   |                                                 |                                   |                                                  |              |                           | Com                | muni                    | ty Me <del>n</del> | bers        |                    |                         |                 |                    |                   |                  |
|   | Paloni                                          |                                   | Tom                                              |              |                           |                    |                         |                    |             | Mr                 | Male                    |                 |                    | FABE              | DNEGO            |
|   | Surname                                         | Statue                            | First Name                                       |              | Second N                  | ames<br>Personal I | Kn<br>Details           | own As             | Maiden nam  | e Title            | Gender                  | Da              | ite of Birth       | Comm              | unity ID         |
|   | Father  Kother  NRParent  Guardian  Past Parent |                                   | Father<br>Past Parent                            | C<br>Pt<br>M | 02 3456 7890<br>hone Home |                    | Fax Home<br>Nationality | ]<br>]             | Phone Work  |                    | Fax Wo                  | rk              |                    |                   |                  |
|   | Staff<br>Student<br>Future<br>Alumni            |                                   |                                                  | Er           | mail 🖂                    |                    |                         | f Diate            | Restaura    | nteer              |                         |                 |                    |                   |                  |
| , | Former Staff GroupMember Donor                  |                                   |                                                  |              | Deceased                  |                    | Date of D               | eath               | Industry    | Group              |                         |                 |                    |                   |                  |
|   | Address Family                                  | Staff                             | Current Stude                                    | nts Fut      | ture Students             | Former 5           | Students                | Financial Co       | ntributions | Groups             | Notes & Co              | rresponde       | ence Qu            | alifications      | WWCC             |
|   | Но                                              | ome Addr                          | ess Details                                      | >            |                           | <b>{</b>           | Last Kr                 | nown Addres        | s           |                    |                         | Postal A        | ddress D           | etails            |                  |
|   | Property Name                                   |                                   |                                                  |              | 1 Prop                    | erty Name          |                         |                    |             |                    | Salutatio               | n Tom           |                    |                   |                  |
|   | 🔶 Street                                        | 1 John S                          | t                                                |              |                           | Street             |                         |                    |             |                    | Property Nam            | e               |                    |                   | _                |
|   | map Suburb                                      | Sydney                            | Desilente 1                                      | 2000         | -                         | Suburb             |                         | DestCada           |             |                    | Stree                   | t               |                    |                   | _                |
|   | Country                                         | INSW                              | PostCode ,                                       | 2000         | -                         | Country            |                         | PostCode           |             |                    | Subur                   | e               | Post               | Code              | _                |
|   | Phone                                           | 02 3456                           | 7890                                             |              |                           | Phone              |                         |                    |             | Po                 | ostal Address I         | D               |                    |                   |                  |
|   | Fax                                             |                                   |                                                  |              | -                         | Fax                |                         |                    |             |                    |                         |                 |                    |                   |                  |
|   | Address ID                                      | AABEDN                            | EGO                                              |              | ′                         | vaaress 1D         |                         |                    |             |                    |                         |                 |                    |                   |                  |
|   | Override the def<br>the preferred titl          | M<br>ault mailing<br>e in the the | ailing Title<br>title of "Mr T P<br>field below. | aloni" by    | y entering                |                    |                         |                    |             | Correspon<br>via e | dence All<br>email: No  |                 |                    |                   |                  |
|   | Mr T Paloni                                     |                                   |                                                  |              |                           |                    |                         |                    |             |                    |                         |                 |                    |                   |                  |

To keep a last known address for a community member:

1 - Click the arrow to keep the address in the Last Known Address field. Then update the address in the Family File. This may need to be done separately for each community member in the family if required.

# **Entering Other Addresses**

| Main<br>Menu E  | A View As Find                                                     | Search New Family                                | Add Print<br>Parent Menu          | Acco       | unts Current<br>Students | Future Form<br>Students Stude | i Communi   | ity Addresses         | Letters  |
|-----------------|--------------------------------------------------------------------|--------------------------------------------------|-----------------------------------|------------|--------------------------|-------------------------------|-------------|-----------------------|----------|
|                 |                                                                    |                                                  | Famil                             | y Detai    |                          |                               |             |                       |          |
| LIN10           | Cameron                                                            |                                                  | Father                            | ¢ Mr K     | 📔 Pare                   | Cameron                       |             | Father                | <b>_</b> |
| Family Cod      | e 🚺 Family Name                                                    | Use as addressee                                 | Relationship                      | Title Giv  | en Names                 | Surname                       | CPC FMR S   | t Type                |          |
| Mailing Titl    | The Cameron and Mole                                               | er Family                                        | Business Manage                   | r          |                          | kcamero                       | @denbighde  | Yes                   |          |
| Salutation      | : Mr Cameron and Ms Me                                             | oller                                            | Occupation                        | Work Phone | Mobile                   | 🖂 Ema                         | il 🔲 Family | Include in PTI        | Û        |
| -               | Residential Addres                                                 | S                                                | Mother                            | 🗘 Ms 🛛 X   | n                        | Moller                        |             | Mother                |          |
| Propert         | y :<br>t 1 John St                                                 | ID ADID43157                                     | Relationship                      | Title Giv  | en Names                 | Surname                       | CPC FMR S   | t Type                |          |
| Suburb/State/Pi | Svdnev                                                             | NSW 1 2000                                       | Financial Analyst                 | Werk Dhone | 0414 1<br>Mahila         | 23 456                        | I Esmilu    | Yes<br>Include in PTT |          |
| Countr          | y :                                                                |                                                  | Occupation                        | Work Phone | Mobile                   | cina                          |             | Include In PT1        | U        |
| Telephone       | : 02 3456 7890 Fax :                                               |                                                  |                                   |            |                          |                               |             |                       |          |
| 🖂 Email         | :                                                                  |                                                  |                                   |            |                          |                               |             |                       |          |
| Count of        | Future Current                                                     | Former Hosted                                    |                                   |            |                          |                               |             |                       |          |
| Children        | n: 1 0                                                             | 0 0                                              |                                   |            |                          |                               |             |                       | · ·      |
| General Info    | Future Students Curre                                              | ent Students Form                                | mer Students Hosted               | Students A | ddresses                 | ising Groups                  | Notes Corre | espondence            | Email    |
|                 | Note: Mailing Titles need only<br>Family Mailing Title of: The Can | be entered where it ne<br>neron and Moller Famil | eeds to be different from ti<br>y | ne         | Choose type:             |                               |             | Add a new add         | dress    |
|                 | Residential Addres                                                 | ss                                               |                                   |            |                          |                               |             |                       | A        |
| Mailing Title   | The Cameron and Moller                                             | Family                                           |                                   |            | P                        | ostal Address                 | . 0         |                       | Y        |
| Property        |                                                                    |                                                  |                                   |            | B                        | illing Address                | • •         |                       |          |
| Street          | 1 John St                                                          |                                                  |                                   |            | D                        | uplicate Statemen             | t Address   |                       |          |
| Suburb          | Sydney                                                             |                                                  |                                   |            | R                        | eport To                      |             |                       |          |
| State           | NSW PostCode 20                                                    | 00                                               |                                   |            | A                        | nother Report                 |             |                       |          |
| Country         | ADID/2157                                                          |                                                  |                                   |            | G                        | randparent 1                  |             |                       |          |
| Address ID      | V ADID43157                                                        |                                                  |                                   |            | G                        | randparent 2                  |             |                       |          |
|                 |                                                                    |                                                  |                                   |            | G                        | randparent 3                  |             |                       | -        |
|                 |                                                                    |                                                  |                                   |            | 0                        | randnaront A                  |             |                       |          |

To add additional addresses to the family.

- 1 Click The Addresses tab
- 2 Click into the drop down list of address types
- 3 Click Add a new address type

This can be used for all different types of addresses, including Postal Addresses, Grandparents or Billing.

# **Address - Non-Resident**

|                                                                                                    |                                                                                                    |                                                                           | Fami                                                                                                    | ly Det                            | ail                                      |                          |                             |          |                  |                                                 |          |
|----------------------------------------------------------------------------------------------------|----------------------------------------------------------------------------------------------------|---------------------------------------------------------------------------|----------------------------------------------------------------------------------------------------|-----------------------------------|------------------------------------------|--------------------------|-----------------------------|----------|------------------|-------------------------------------------------|----------|
|                                                                                                    |                                                                                                    |                                                                           |                                                                                                    |                                   |                                          | Parent                   | Details                     | 3        |                  |                                                 |          |
| 00003<br>Family Code                                                                                                    | Styles                                                                                                    | s addressee                                                               | Step-father                                                                                                    | ⇔ Mr                              | Greg                                     |                          | Styles                      |          |                  | Mother  Father                                  |          |
| Mailing Title :                                                                                                    | Mr J Smithfield                                                                                                    |                                                                           |                                                                                                    | 02 12                             | 34 5678                                  | 0414 123                 | 456 gstyl                   | es@denbi | ghde             | Non Reside                                      | ent      |
| Salutation :                                                                                                    | Mr Styles and Mrs Edwards                                                                                                    |                                                                           | Occupation                                                                                                    | Work P                            | hone                                     | Mobile                   | $\sim$                      | Email 🖂  | Family           | Туре                                            | ť        |
| Property :<br>p Street :<br>urb/State/PC :<br>Country :                                                                                                    | Residential Address                                                                                                    | DID43324                                                                  | Host Mum<br>Relationship<br>Office Co-<br>Occupation                                                             | C Mrs<br>Title<br>02 12<br>Work P | Noriko<br>Given Names<br>34 5678<br>hone | 0414 123 ·<br>Mobile     | Edwards<br>Surname<br>456   | CPC      | FMR St<br>Family | Mother<br>Father<br>Non Reside<br>Other<br>Type | ent<br>[ |
| Telephone :                                                                                                    | Fax :<br>gstyles@denbighdemo.com.au                                                                                                    |                                                                           | Father<br>Relationship                                                                                           | <b>⊅ Mr</b><br>Title              | James A<br>Given Names                   | ndrew                    | Kerrisk<br>Surname          | CPC      | FMR St           | O Mother<br>Father<br>Non Reside<br>Other       | ent      |
| neral Info                                                                                                    | Future Students Current Stud                                                                                                    | 0<br>ents Form                                                            | er Students Host                                                                                                 | ed Studen                         | ts Addresse                              | es Fundra                | aising Gro                  | ups Not  | es Corr          | espondence                                      | U<br>En  |
| eneral Info                                                                                                    | Future Students Current Stud<br>ote: Mailing Titles need only be entered<br>mily Mailing Title of: Wr J Smithfield                                                                                                    | 0<br>ents Forme                                                           | er Students Host                                                                                                 | ed Studen                         | ts Addresse                              | es Fundra<br>Add a new a | aising Gro<br>address of ty | ups Not  | es Corre         | espondence                                      | Er       |
| eneral Info                                                                                                    | Future Students Current Stud<br>ote: Mailing Titles need only be entered<br>mily Mailing Title of: Mr J Smithfield<br>Residential Address                                                                                       | 0<br>ents Formo<br>I where it need<br>Nor                                 | er Students Host<br>ds to be different from<br>n Resident Parent                                                 | ed Studen                         | ts Addresse                              | Add a new a              | aising Gro                  | ups Not  | es Corre         | espondence                                      | En       |
| ailing Title                                                                                                    | Future Students Current Stud<br>ote: Mailing Titles need only be entered<br>mily Mailing Title of: Mr J Smithfield<br>Residential Address<br>Mr J Smithfield                                                                    | 0<br>ents Formo<br>I where it need<br>Nor<br>Mr J A Ke                    | er Students Host<br>Is to be different from<br>In Resident Parent<br>errisk                                      | the                               | ts Addresse                              | Add a new a              | aising Gro                  | ups Not  | es Corre         | espondence                                      | Er       |
| and the second second s | Future Students Current Stud<br>ote: Mailing Titles need only be entered<br>mily Mailing Titles of: Mr J Smithfield<br>Residential Address<br>Mr J Smithfield<br>19 Home Street                                                 | 0<br>ents Formu<br>where it need<br>Mr J A Ke<br>Po Box 1                 | er Students Host<br>is to be different from<br>in Resident Parent<br>errisk<br>234                               | ed Studen<br>the                  | ts Addresse                              | Add a new a              | address of the              | ups Not  | es Corro         | Parent                                          | En       |
| Aailing Title Market Suburb<br>State Market Suburb                                                                                                    | Future Students Current Stud<br>ote: Mailing Titles need only be entered<br>mily Mailing Title of: Mr J Smithfield<br>Residential Address<br>Mr J Smithfield<br>19 Home Street<br>Camden<br>NSW PostCode 2570                   | 0<br>I where it need<br>Mr. J. A. Ke<br>Po. Box 1<br>Camden<br>NSW        | er Students Host<br>is to be different from<br>a Resident Parent<br>errisk<br>234<br>PostCode 2570               | the                               | ts Addresse                              | Add a new a              | aising Gro                  | ups Not  | es Corre         | espondence                                      | En       |
| tailing Title<br>Property<br>Street<br>Suburb<br>State<br>Country                                                                                                    | Future Students Current Stud<br>ote: Mailing Titles need only be entered<br>mily Mailing Titles of: Mr J Smithfield<br>Residential Address<br>Mr J Smithfield<br>19 Home Street<br>Camden<br>NSW PestCode 2570                  | 0<br>ents Form<br>where it need<br>Mr J A Ke<br>Po Box 1<br>Camden<br>NSW | er Students Host is to be different from n Resident Parent errisk 234 PostCode 2570 43330                        | ed Studen<br>the                  | ts Addresse                              | Add a new a              | address of t                | ups Not  | es Com           | Parent                                          | En       |
| anide in a second second secon | Future Students Current Stud<br>ote: Mailing Titles need only be enterese<br>mily Mailing Titles of: Mr J Smithfield<br>Residential Address<br>Mr J Smithfield<br>19 Home Street<br>Camden<br>NSW PostCode 2570<br>O (ADID43324 | 0<br>ents Form<br>where it need<br>Mr J A Ke<br>Po Box 1<br>Camden<br>NSW | er Students Host<br>is to be different from<br><b>Resident Parent</b><br>errisk<br>234<br>PostCode 2570<br>43330 | ed Studen<br>the                  | ts Addresse                              | Add a new a              | address of th               | ups Not  | es Corra         | Parent                                          | Er       |

The non-resident parent now has an address. Enter the details into the fields presented in the same manner as with the Residential Address. Note: You need not enter a Mailing Title for postal or billing addresses, unless the mailing title is to be different to the Family Mailing Title displayed below the Family Name in the top left of the Family Details screen. Please refer to point 5 below, which discussed Mailing Titles in greater detail.

In the unusual circumstance that more than 4 addresses are required for a given family, the 4th column has a scroll bar that will activate, allowing you to scroll down to additional addresses beyond the 4 visible.

#### **Email Addresses - Parents**

| Main<br>Menu Ba | ck View A<br>List | s Find      | Search<br>Assistant | New<br>Family | Add<br>Parent | Print<br>Menu |        | \$<br>Accounts | Current<br>Students | Future<br>Students | Former<br>Students | Communit  | y Addresses   | Letters |
|-----------------|-------------------|-------------|---------------------|---------------|---------------|---------------|--------|----------------|---------------------|--------------------|--------------------|-----------|---------------|---------|
|                 |                   |             |                     |               | F             | amil          | y Dei  | tail           |                     |                    |                    |           |               |         |
|                 |                   |             |                     |               |               |               |        |                | Pare                | nt Details         | 3                  |           |               |         |
| LIN10           | Cameror           | 1           |                     |               | Fathe         | r             | ¢ Mr   | Koich          | ni                  | Camero             | n                  |           | Father        |         |
| Family Code     | Family N          | ame         | Use as a            | ddressee      | Relationsh    | hip           | Title  | Given Na       | ames                | Surname            | C                  | PC EMR St | Туре          |         |
| Mailing Title   | The Camero        | n and Molle | er Family           |               | Busines       | s Manag       | er     |                |                     | ko                 | amero@de           | enbighde  | es            |         |
| Salutation :    | Mr Cameron        | and Ms Mo   | oller               |               | Occupatio     | n             | Work P | hone           | Mobile              |                    | K Email            | Family    | hclude in P   | T 🗑 📗   |
|                 | Resident          | ial Addres  | s                   |               | Mothe         | r             | ⇔Ms    | Xin            |                     | Moller             | ļ                  |           | Mother        |         |
| Apperty         |                   |             | ID ADI              | D43157        | Relationsh    | hip           | Title  | Given Na       | ames                | Surname            | c                  | PC FMR St | Туре          |         |
| map Street      | 1 John St         |             |                     |               | Financia      | al Analys     | t II   |                | 0414 1              | 23 456             |                    |           | Yes           |         |
| Suburb/State/PC | : 🚺 Sydney        |             | NSW 0               | 2000          | Occupatio     | n             | Work P | hone           | Mobile              |                    | 🔨 Email 🛛          | Family    | Include in PI | п 📅     |
| Country         |                   |             |                     |               |               |               |        |                |                     |                    |                    |           |               |         |
| Telephone :     | 02 3456 789       | Fax :       |                     |               |               |               |        |                |                     |                    |                    |           |               |         |
| Email :         |                   |             |                     |               |               |               |        |                |                     |                    |                    |           |               |         |
| Count of        | Future            | Current     | Formor              | Hortod        |               |               |        |                |                     |                    |                    |           |               |         |
| Children:       | 1                 | 0           | 0                   | 0             |               |               |        |                |                     |                    |                    |           |               | •       |

Parents Individual Email Address as selected when creating the Parent.

## **Email Addresses - Family**

| Main<br>Menu         Back         View As<br>List         Find         Search<br>Assistant         New<br>Family | Add Print<br>Parent Menu        | Accounts                      | Current<br>Students    | Former<br>Students               | Addresses Letters     |
|----------------------------------------------------------------------------------------------------|---------------------------------|-------------------------------|------------------------|----------------------------------|-----------------------|
|                                                                                                    | Family                          | Detail                        |                        |                                  |                       |
|                                                                                                    |                                 | 6                             | Parent Details         | 2                                |                       |
| LIN10 Cameron Use as addressee                                                                                   | Father ¢<br>Relationship        | Mr Koichi<br>Title Given Name | Cameron<br>es Surname  | CPC FMR St                       | Father Type           |
| Mailing Title : The Cameron and Moller Family<br>Salutation : Mr Cameron and Ms Moller                           | Business Manager<br>Occupation  | Work Phone                    | Mobile Kca             | mero@denbighde<br>Email 🛛 Family | Yes                   |
| Residential Address Property: ID ADID43157 ID ADID43157                                                          | Mother ¢<br>Relationship        | Ms Xin<br>Title Given Name    | Moller<br>es Surname   | CPC FMR St                       | Mother<br>Type        |
| map Street : 1 John St<br>Suburb/State/PC : Sydney State/PC : 2000                                               | Financial Analyst<br>Occupation | Work Phone                    | 0414 123 456<br>Mobile | Email 🗌 Family                   | Yes<br>Include in PTI |
| Count of Future Current Former Hosted                                                                            |                                 |                               |                        |                                  |                       |

IMPORTANT - Click the Family check box under an individual email address to choose the Family email address. If this box is not check, emails will not be able to be sent. Both parents can have their email addresses added.

#### **Parent a Former Student**

If a Parent was a former student this check box will indicate this, so the parent has to have a "Former Student" record for this to be checked. It is not an editable field.

# **Working With Children Number**

|                   | •                            |              |           | _       |            |               |        |           |         |        |                |           |   |
|-------------------|------------------------------|--------------|-----------|---------|------------|---------------|--------|-----------|---------|--------|----------------|-----------|---|
|                   |                              | Fami         | ly        | Det     | ail        |               |        |           |         |        |                |           |   |
|                   |                              |              |           |         |            | Parent        | t Deta | ails 3    |         |        |                |           | _ |
| 100003            | Styles                       | Step-father  | ¢         | Mr      | Grea       |               | Style  | es        | Yes     |        | Father         | 14        |   |
| Family Code       | Family Name Use as addressee | Relationship |           | Title   | Given Name | 25            | Surna  | me        | wwcc    | FMR St | Туре           | _         |   |
| Mailing Title :   | Mr G and Mrs M Styles        |              |           | 02 12   | 34 5678    | 04072256      | 568    | astyles@d | enbiah  | de     | Yes            |           |   |
| Salutation :      | Mr and Mrs Styles            | Occupation   |           | Work Ph | one        | Mobile        |        | 🖂 Email   | 🖂 Far   | nily   | Include in PTI | 俞         |   |
|                   | Residential Address          | Mother       | ¢         | Mrs     | Margar     | et            | Style  | 95        | No      |        | Mother         |           |   |
| A Property :      | ID ADID43324                 | Relationship | Ľ         | Title   | Given Name | 25            | Surna  | me        | WWCC    | FMR St | Туре           | _         |   |
| map Street :      | 18 Home Street               | Teacher      |           | 02 12   | 34 5678    | 0414 123      | 456    | mstyles@  | denhiah | de     | Yes            |           |   |
| Suburb/State/PC : | Belfield NSW 12191           | Occupation   |           | Work Ph | none       | Mobile        | 150    | Email     | 🗌 Far   | nily   | Include in PTI | fill fill |   |
| Country :         |                              | Father       | ] <i></i> | . Mar   | 1          | A m d u a u u | Ken    | ialı      | No      |        | Non Perident   |           |   |
| Telephone :       | 02 6899 8888 Fax :           | Father       | 4         | Mr      | James      | Andrew        | Kerr   | ISK       |         |        | NOT Resident   |           |   |
| 🖂 Email :         | qstyles@denbiqhdemo.com.au   | Relationship |           | Title   | Given Name | 25            | Surna  | me        | WWCC    | FMR St | Туре           |           |   |
|                   |                              |              |           |         |            |               |        | ja@denbig | h.com.  | au     | No             |           |   |
| Count of          | Future Current Former Hosted | Occupation   |           | Work Ph | one        | Mobile        |        | 🖂 Email   | 🗌 Far   | nily   | Include in PTI | Ū,        | , |

The WWCC field displays "Yes" if the parent has a Working With Children Number. This data is entered in the Community File. This may be necessary when parents assist with functions in the classroom or going on Excursions.

#### **Emergency Contacts**

|                          |                         |              |           | Fami              | ly Det       | tail       |           |             |           |                  |                        |
|--------------------------|-------------------------|--------------|-----------|-------------------|--------------|------------|-----------|-------------|-----------|------------------|------------------------|
|                          |                         |              |           |                   |              |            | Paren     | t Details   | 3         |                  |                        |
| 100003                   | Styles                  |              | $\square$ | Step-father       | ¢ Mr         | Greg       |           | Styles      |           |                  | O Mother               |
| Family Code              | Family Name             | Use as addre | ssee      | Relationship      | Title        | Given Name | s         | Surname     | CPC       | FMR St           | Father<br>Non Resident |
| Mailing Title :          | Mr J Smithfield         |              |           |                   | 02 12        | 34 5678    | 0414 123  | 456 gstyl   | es@denbig | hde              | Other                  |
| Salutation :             | Mr Styles and Mrs Edwar | rds          |           | Occupation        | Work Pl      | hone       | Mobile    | $\sim$      | Email 🔀 I | amily            | Туре 🗑                 |
|                          | Residential Address     | I            |           | Host Mum          | ⇔ Mrs        | Noriko     |           | Edwards     |           | $\boxtimes$      | Mother                 |
| Property :               | -                       | ID ADID43    | 324       | Relationship      | Title        | Given Name | 5         | Surname     | CPC       | FMR St           | O Father               |
| map Street :             | 19 Home Street          |              |           | Office Co-        | 02 12        | 34 5678    | 0414 123  | 456         |           |                  | Other                  |
| Suburb/State/PC :        | Camden 🖪                | 0 NSW 🔍 2    | 570       | Occupation        | Work P       | hone       | Mobile    | $\sim$      | Email 🔲 F | amily            | Туре 🛅                 |
| Country :<br>Telephone : |                         |              |           | Father            | ⇔ Mr         | James /    | Andrew    | Kerrisk     |           |                  | Mother                 |
| Email :                  | astyles@denbiabdemo.c   | nom au       |           | Relationship      | Title        | Given Name | 5         | Surname     | CPC       | FMR St           | O Father               |
|                          | gatyleseraenoignaennois | omaa         |           | ſ                 |              |            | (         |             |           | $\left( \right)$ | Other                  |
| Count of<br>Children:    | Future Current Fo       | ormer Hoste  | ed        | Occupation        | Work P       | hone       | Mobile    | $\sim$      | Email 🔲 F | amily            | Туре 📆                 |
|                          |                         | 1,0          |           |                   |              | ~          | ~         |             |           | ~                |                        |
| General Info             | Future Students Curren  | nt Students  | Forme     | r Students   Host | ted Studen   | ts Address | es   Fund | raising Gro | ups Note  | s Corr           | espondence Email       |
|                          | Family Infe             | 0            |           |                   |              |            | En        | nergency C  | ontacts   |                  |                        |
| Langu                    | lage :                  |              |           |                   |              | Contact    | #1        |             | Contact # | 2                |                        |
| Marital St               | atus : Married          |              |           |                   | Contact N    | Name       |           |             | ] [       |                  |                        |
| Eldest C                 | Shild :                 | Year         |           |                   | Relation     | nship      |           |             | ) (       |                  |                        |
| Email School Rep         | orts :                  | _            |           |                   | P            | hone       |           |             |           |                  |                        |
|                          |                         |              |           |                   |              | Work       |           |             | ) (       |                  |                        |
|                          |                         |              |           |                   |              |            |           | HCEETTAL    | vata      |                  |                        |
|                          | Family Aler             | rt           |           |                   |              | Father     |           |             | Mother    |                  |                        |
| Esmily                   | Alort                   |              |           |                   | Lang         | uage       |           |             |           |                  |                        |
| ranny /                  | vert                    |              |           | Nee               | School Educ  | ation      |           |             |           |                  |                        |
|                          |                         |              |           | NUT               | Occupation ( | ation      |           |             |           |                  |                        |
|                          |                         |              |           |                   | Occupation e | aroup      |           |             | J (       |                  |                        |

Emergency contact details entered per family.

# **Creating a New Student**

| HNS02       Johns       Step-father       Mr       PETER       Smith       Other         Family Code       Family Name       Use as addressee       Mr       PETER       Smith       Other       Father       Mother         Salutation :       Mrs Johns       Ocupation       Work Phone       Mobile       Mother       Father       Other       Other                                                                                                    |                          |                    |                      |                    | -    |         | 6          | Paren    | t Details | 3         |           |           |                              |       |
|----------------------------------------------------------------------------------------------------|--------------------------|--------------------|----------------------|--------------------|------|---------|------------|----------|-----------|-----------|-----------|-----------|------------------------------|-------|
| Family Code       Image: Survey of the second second          | DHNS02                   | Johns              |                      | Step-father        | ¢    | Mr      | PETER      |          | Smith     |           |           |           | O Mother                     |       |
| Mailing Title:       Mrs A Johns       Other         Salutation:       Mrs Johns       Other         Salutation:       Mrs Johns       Other         Property:       ID ADID43326       Work Phone       Mobile       Mother         Property:       ID ADID43326       Title       Given Names       Surname       CPC FMR St.         Non Residential Address       ID ADID43326       Title       Given Names       Surname       CPC FMR St.         Non Resident       Title       Given Names       Surname       CPC FMR St.       Other         Vistate/PC       Coubity       NSW 2570       Other       Other       Other         Count of<br>Childres       Fax :       Father       Mr       Johns       Other       Other         Count of<br>Childres       Future       Current       Former       Hosted       Other       Father       Non Resident       Other       Non Resident       Other       Non Resident       Other       Non Resident       Other       Non Resident       Other       Non Resident       Other       Non Resident       Other       Non Resident       Other       Non Resident       Other       Non Resident       Other       Non Resident       Other       Non Resident       Other <td>Family Code</td> <td>Family Name</td> <td>Use as addressee</td> <td>Relationship</td> <td></td> <td>Title</td> <td>Given Nam</td> <td>es</td> <td>Surname</td> <td></td> <td>CPC</td> <td>FMR St</td> <td><ul> <li>Non Resi</li> </ul></td> <td>dent</td>                                                                                                    | Family Code              | Family Name        | Use as addressee     | Relationship       |      | Title   | Given Nam  | es       | Surname   |           | CPC       | FMR St    | <ul> <li>Non Resi</li> </ul> | dent  |
| Salutation:       Mrs Johns       Occupation       Work Phone       Mobile       Mobile       Family       Type         Residential Address       ID ADID43326       Mother       Mrs Anne       Johns       Mother       Property:         Property:       ID ADID43326       Title       Given Names       Surname       CPC FMR St.       Mother       Pather         Profester/PC:       Cobbitty       NSW © 2570       Tt Manager       9752 0528       0433 555 555       janejones@itmanage       Other       Other         Count of       Father       Mr       John       Johns       Property:       Pamily       Mother       Pamily       Other       Other       Ot                                                                                                    | Mailing Title :          | Mrs A Johns        |                      | 4 COLOUR           |      | 02 12   | 34 5678    |          |           |           |           |           | Other                        |       |
| Mother       Mother       Mis       Anne       Johns       Mother       Mother         Property:       1D       ADID43326       Title       Given Names       Surname       CPC       FMR st.       Mother         p street:       21 Johns Street       Title       Given Names       Surname       CPC       FMR st.       Mother       Father       Other       Other       Other       Other       Other       Other       Other       Other       Other       Other       Other       Other       Type       Title       Given Names       Surname       CPC       FMR st.       Mother       Father       Other       Other       Other       Type       Type       Type       There       Other       Other       Other       Other       Other       Type       There       Other       Other       O                                                                                                    | Salutation :             | Mrs Johns          |                      | Occupation         |      | Work Pl | hone       | Mobile   | $\geq$    | -< Email  |           | amily     | Туре                         | Û     |
| Property:       ID       ADID43326         p       Street:       21 Johns Street       Father         rb/State/PC:       Cobbitty       NSW       2570         County:       Father       Mr       John       Johns       Type         Email:       Father       Mr       John       Johns       Other         Count of       Future       Current       Former       Hosted       Other       Non Resident         Count of       Future       Current       Former       Hosted       Other       Non Resident         Count of       Future Students       Former Students       Hosted Students       Addresse       Surname       CPC FMR St       Mother         Occupation       Work Phone       Motse       Surname       CPC FMR St       Mother         Count of       Future       Current       Former       Hosted       Surname       CPC FMR St       Non Resident         Occupation       Work Phone       0123 456 789       Occupation       Other       Type       Type         Ineral Ir p       Future Students       Former Students       Hosted Students       Addresse       Future Student for the Johns Family       Type       Type       Create New Future Student for the                                                                                                    |                          | Residential Addres | \$S                  | Mother             | ¢    | Mrs     | Anne       |          | Johns     |           |           |           | Mother                       |       |
| p       Street       21 Johns Street       IT Manager       9752 0528       0433 555 555       janejones@itmanage       Other         rb/State/PC :       Cobbitty       NSW 12570       Work Phone       Mobile       Mobile       Email       Family       Type       It         Count of<br>Childrea       Fatter       Mr       John       Johns       Provide the state of the state of the s                                                                                                    | Property :               |                    | ID ADID43326         | Relationship       |      | Title   | Given Name | es       | Surname   |           | CPC       | FMR St    | Father     Non Regi          | dent  |
| Image: State of the state of the state | ap Street :              | 21 Johns Street    |                      | IT Manager         |      | 9752    | 0528       | 0433 555 | 555 ja    | nejones(  | )<br>itma | anage     | Other                        | uenic |
| Country:       Fax:       Father                                                                                                    | urb/State/PC :           | Cobbitty           | NSW @ 2570           | Occupation         |      | Work Pl | hone       | Mobile   | $\geq$    | -K Email  | F         | amily     | Туре                         | Û     |
| Image: Construct of Children On O O       Future Students       Former Hosted       Occupation       Work Phone       Summe CPC FMR St.       Father         Count of Children O O O       Occupation       Work Phone       Mobile       Mobile       Type         Image: Count of Children O O O       Occupation       Work Phone       Mobile       Mobile       Type         Image: Count of Children O O O       Occupation       Work Phone       Mobile       Mobile       Type         Image: Count of Children O O O       Occupation       Work Phone       Mobile       Mobile       Mobile       Type         Image: Count of Children O O O       Occupation       Work Phone       Mobile       Mobile                                                                                                    | Country :<br>Telephone : |                    |                      | Father             | ⊳    | Mr      | John       |          | Johns     |           |           |           | OMother                      |       |
| Court of <u>Future Current Former Hosted</u><br>Childree Court of <u>Future Current Former Hosted</u><br>Cocupation Work Phone Mobile Email Pamily Type<br>neral Ir p Future Students Former Students Hosted Students Addree Court of Court Students Former Students Former Students Addree Court of Create New Future Student for the Johns Family<br>Create New Future Student for the Johns Family                                                                                                    | Email :                  | Fax :              |                      | Relationship       |      | Title   | Given Nam  | es       | Surname   |           | CPC       | FMR St    | O Father                     |       |
| Court of Future Current Former Hosted<br>Childree Development Students Former Students Hosted Students Address Former Students Former Students Create New Future Student for the Johns Family<br>Create New Future Student for the Johns Family<br>2                                                                                                    |                          |                    |                      |                    |      |         |            | 0123 456 | 789       |           |           |           | Non Resi                     | dent  |
| neral Ir p Future Students Grrent Students Former Students Hosted Students Address Grund Student for the Johns Family<br>Create New Future Student for the Johns Family                                                                                                    | Count of                 | Future Current     | Former Hosted        | Occupation         |      | Work Pl | hone       | Mobile   |           | -< Email  |           | amily     | Туре                         | ជា    |
|                                                                                                    |                          |                    | rent Students   Form | er Students   Host | ed S | student |            | Cre      | ate New F | uture Stu | dent f    | or the Jo | hns Family                   | _     |
|                                                                                                    | neral In o               |                    |                      |                    |      |         |            |          |           |           |           | 2         |                              |       |

Students must always be entered as a Future Student, and then enrolled as a current student using the processes described below. Create the future student record from the Family Details screen, after having first entered their family details. DO NOT create the student records from the Future Student screen, nor the Community screen.

A student ID is issued at the time the future student record is created, and remains with them for life, irrespective of their current status of future, current or former student.

Click on the Future Students tab and the click "Create New Future Student for the ..... Family".

# **Creating a Future Student - Locate Community Member**

| ck on the arrow beside the                                        | name to select the pre-existing perso    | n.           |                       |               |  |
|-------------------------------------------------------------------|------------------------------------------|--------------|-----------------------|---------------|--|
|                                                                   |                                          | ocate Comm   | unity Memb            | ber           |  |
|                                                                   | First Name : Jami                        |              | Surname :             |               |  |
| Given Names                                                       | Surname                                  | Community ID | Community Status      | Date of Birth |  |
| Family Address:<br>Individual's Address:                          | Bienkiewicz                              | MCASEY01     |                       |               |  |
| Family Address:<br>Individual's Address:                          | Нагту                                    | S00057       | Staff                 | 26/02/1970    |  |
| Family Address: 1 John St<br>Individual's Address: 1 Joh          | Tarr<br>Sydney NSW<br>n St Sydney NSW    | FHILL02      | Father<br>Past Parent |               |  |
| Family Address:<br>Individual's Address: 1 Joh                    | Carlson<br>n St Sydney NSW               | 102062       | Alumni                | 13/03/1994    |  |
| Jamie Tsz-Shan<br>Family Address:<br>Individual's Address: 1 Joh  | Saunders                                 | 100645       | Alumni<br>GroupMember | 26/09/1987    |  |
| Jamil<br>Family Address: 1 John St<br>Individual's Address: 1 Joh | Parsons<br>Sydney NSW<br>n St Sydney NSW | FZAHID01     | Father                |               |  |
|                                                                   |                                          |              |                       |               |  |
|                                                                   |                                          |              |                       |               |  |
|                                                                   |                                          |              |                       |               |  |

Enter the students name, as you type it will search for anyone in the community file with that name. If the community record exists choose that record. Otherwise click the Create New button.

# **Details for Future Student**

| Man       Bock       View As       Find       Per Menu       Student       Student       Student       Student       Details       Details                                                                                                    |                                                                                                    |                       | Q                 |                 |            |         | $\Leftrightarrow$ |             | \$               | 1        |                       | 10        | (              | <b>ì</b> ÌÌ       |         |         |
|----------------------------------------------------------------------------------------------------|----------------------------------------------------------------------------------------------------|-----------------------|-------------------|-----------------|------------|---------|-------------------|-------------|------------------|----------|-----------------------|-----------|----------------|-------------------|---------|---------|
| Future Student Details         OPINS       Jamie         Soudent ID       Sudent ID       Sudent ID <th <="" colspan="2" td=""><td>Main Back<br/>Menu</td><td>View As<br/>List</td><td>Student</td><td>All</td><td>Print<br/>Menu</td><td>Letters</td><td>Enrol<br/>Student</td><td></td><td>Accounts</td><td>Students</td><td>Students</td><td>Family<br/>Details</td><td>Details</td><td>Details</td></th>                                                                                                    | <td>Main Back<br/>Menu</td> <td>View As<br/>List</td> <td>Student</td> <td>All</td> <td>Print<br/>Menu</td> <td>Letters</td> <td>Enrol<br/>Student</td> <td></td> <td>Accounts</td> <td>Students</td> <td>Students</td> <td>Family<br/>Details</td> <td>Details</td> <td>Details</td> |                       | Main Back<br>Menu | View As<br>List | Student    | All     | Print<br>Menu     | Letters     | Enrol<br>Student |          | Accounts              | Students  | Students       | Family<br>Details | Details | Details |
| 09257       Johns       Jamie       Scudent ID       Sumane       First Name       Second Names       Known As       Cender       D.0.8.       ArtYr       EnY       Status         Parents / Guardians         Parents / Guardians         Property:         Subort Street         Solubity Code       Cobbitty       NSW       Erroll       John Johns       D123 455 789         Suburb/Sate/Poole:       Cobbitty       NSW       2570       Erroll       Mone Resident       Work Phone       Family eMail       Update       Image: Country :       Update       Image: Country :       Update       Image: Country :       Update       Image: Country :       Update       Image: Country :       Update       Image: Country :       Update       Image: Country :       Update       Image: Country :       Update       Image: Country :       Update       Image: Country :       Update       Image: Country :       Update       Image: Country :       Update       Image: Country :       Image: Country :       Image: Country :       Image: Country :       Image: Country :       Image: Country :       Image: Country :       Image: Country :       Image: Country :       Image: Country :       Image: Country :       Image: Country :       Image: Country : </td <td></td> <td></td> <td></td> <td></td> <td></td> <td>Futur</td> <td>e Stud</td> <td>ent Del</td> <td>tails</td> <td></td> <td></td> <td></td> <td></td> <td></td>                                                                                                    |                                                                                                    |                       |                   |                 |            | Futur   | e Stud            | ent Del     | tails            |          |                       |           |                |                   |         |         |
| Family Details       Parents / Guardians         OHINGO2       Johns       Anne Johns       9752 0528       0433 555 555       Image: Common State of the state of the state of the                                                                                                    | 109257 Jol                                                                                                    | <b>ins</b><br>Surname | Jamie<br>First    | Name            | Second     | Names 👔 | Known As 🐧        | Gender 🐧 D  | .O.B.            | AcYr 🐧   | EnYr 🚺 Statu          | IS        |                |                   |         |         |
| OHNSO2       Johns       Anne Johns       9752 0528       0433 555 555       Image: Constraint of the second of the second                                                                             |                                                                                                    |                       | Family Det        | ails            |            |         |                   | P           | arents / G       | uardians |                       |           |                |                   |         |         |
| amily Code       Home Property:       Family Name       Home Prone       Property:       Family analy realing on the property is in the property is in the property i                                                                             | JOHNS02                                                                                                    | Johns                 |                   |                 |            |         | Anne Jo           | ohns        | 9752             | 0528     | 0433 555 5            | 555 🔺     |                |                   |         |         |
| Property:       John Johns       0123 456 789         Suburb/Sate/Rode:       Cobbitty       NSW       2570         General Information       Enrolment Application       Future Classes       Notes       Correspondence       Email       Update       g         General Information       Enrolment Application       Future Classes       Notes       Correspondence       Email       Update       g         Country of Birth       Nationality       Religion       Current School       Codes       Enrolment Year       g         Schools Details       Future Student Siblings       Ac. Yr       Given Names       Enrolled Siblings         Bearding Status       OS Student       House       Boarding House       Ac. Yr       Given Names       Boarding Status         Deposit       Date Received       Deposit Receipt       Staff       g       g       g         Enrolment Options       Former Student Siblings       Ac. Yr       Given Names       Cohort       g         Enrolment Options       Former Student Siblings       Ac. Yr       Given Names       Cohort       g         Enrolment Yr       Enrol Date       Term Status       g       Ac. Yr       Given Names       Cohort       g         Enrolment Yr                                                                                                    | Family Code                                                                                                    | () Family             | / Name            |                 | Home P     | none    | Email ja          | nejones@itn | nanager.com      | none     | Family eMa            |           |                |                   |         |         |
| Suburb/Sate/PCode:     Colority       General Information     Enrolment Application       Personal Details     Future Classes       Country of Birth     Nationality       Region     Current School       Country of Birth     Nationality       Region     Current School       Country of Birth     Nationality       Region     Current School       Country of Birth     Nationality       Region     Current School       Country of Birth     Nationality       Region     Current School       Country of Birth     Nationality       Region     Current School       Country of Birth     Nationality       Region     Current School       Country of Birth     Nationality       Region     Current School       Country of Birth     Nationality       Region     Current School       Country of Birth     Nationality       Bearding Status     Staff       Date Received     Carpus       Clergy     Clergy                                                                                                    | Property<br>Street                                                                                                    | :<br>21 John          | Street            |                 |            |         | John Jo           | hns         |                  |          | 0123 456 7            | 789       |                |                   |         |         |
| Country :       Enail       Update         General Information       Enrolment Application       Future Classes       Notes       Correspondence       Email       Medical information         Personal Details       Future Student Siblings         Country of Birth       Nationality       Religion       Current School       Codes         Schools Details       Future Student Siblings         Bearding Status       OS Student       Boarding House         OS Student       Boarding House       Staff         Deposit       Date Received       Deposit Receipt       Staff         Enrolment Ver       Clergy       Enrolment Yr Enrol Date       Former Student Siblings         Ac. Yr       Bironoment Yr Enrol Date       Term       Status       Enrolment Siblings         Ac. Yr       Given Names       Cohort       Enrolment Yr Enrol Date       Enrol                                                                                                    | Suburb/Sate/PCode                                                                                                    | : Cobbitty            | Screet            | 1               | NSW        | 2570    | Non Resi          | dent        | Work             | Phone    |                       |           |                |                   |         |         |
| General Information       Enrolment Application       Future Classes       Notes       Correspondence       Email       Medical information         Personal Details       Future Student Siblings       Ac. Yr       Given Names       Enrolment Year         Country of Birth       Nationality       Religion       Current School       Codes         Schools Details       Station       Boarding House       Enrolled Siblings         Bearding Status       OS Student       House       Boarding House         Deposit       Date Received       Deposit Receipt       Statif         Enrolment Fee       Date Received       Clergy       Clergy         Enrolment Vr       Enrol Date       Term Status       Former Student Siblings         Ac. Yr       Given Names       Cohort       Former Student Siblings         Ac. Yr       Given Names       Cohort       Former Student Siblings         Ac. Yr       Given Names       Cohort       Former Student Siblings         Ac. Yr       Given Names       Cohort       Former Student Siblings                                                                                                    | Country                                                                                                    | :                     |                   |                 |            |         | Email             |             |                  |          | <u>і Пі</u> нашій ема | " ▼       | Update         | 🖞                 |         |         |
| Personal Details       Future Student Siblings         Country of Birth       Nationality       Religion       Current School       Codes         Schools Details                                                                                                    | General Inform                                                                                                    | nation                | Enrolme           | ent Appli       | cation     | Future  | Classes           | Notes       | Corresp          | ondence  | Email                 | Me        | dical inform   | ation             |         |         |
| Country of Birth       Nationality       Religion       Current School       Codes         Schools Details                                                                                                    |                                                                                                    |                       | Persona           | l Details       | 3          |         |                   |             |                  | Fi       | uture Stude           | nt Siblir | ngs            |                   |         |         |
| Country of Birth Nationality Religion Current School Codes  Schools Details  OS Student Bearding Status OS Student House Bearding House Bearding Status OS Student House Bearding Status Codersy Clergy Clergy  Enrolment Fee Date Received Campus Clergy  Former Student Siblings Ac. Yr Given Names Cohort  Former Student Siblings Ac. Yr Given Names Cohort  Former Student Siblings Ac. Yr Given Names Cohort                                                                                                    | · · · · · · · · · · · · · · · · · · ·                                                                                                    |                       | ·····)            |                 | (          |         | Y                 |             | Ac. Yr           | Given N  | ames                  |           | Enrolment Year | r                 |         |         |
| Schools Details         Boarding Status       OS Student         Deposit       OS Student         House       Boarding House         Deposit       Deposit Receipt         Staff       Staff         Enrolment Fee       Date Received         Campus       Clergy         Enrolment Options       Former Student Siblings         Reg Date       Ac. Yr         Given Names       Cohort         Image: Cohort       Image: Cohort         Image: Cohort       Image: Cohort         Image: Cohort                                                                                                    | Country of Birth                                                                                                    | Nationality           | Relig             | ion             | Current Sc | hool    | Codes             |             |                  |          |                       |           |                | <u></u>           |         |         |
| OS Student       Boarding House         Boarding Status       OS Student         House       Boarding House         Deposit       Deposit Receipt         Staff       Staff         Enrolment Deposit       Clergy         Enrolment Options       Former Student Siblings         Reg Date       Ac. Yr         Given Names       Cohort         Image: Status       Image: Status         Image: Status       Image: Status     <                                                                                                    |                                                                                                    |                       | Schoole           | Dataile         |            |         |                   |             |                  |          |                       |           |                |                   |         |         |
| Boarding Status OS Student House Boarding House Boarding House Carpus Clergy Enrolment Options Reg Date Ac. Yr Enrolment Yr Enrol Date Term Status Enrolment Yr Enrol Date Term Status Enrol Date Term Status Enrol Date Term Enrol Date Term Enrol Date Ter |                                                                                                    |                       | OS Studer         | nt              |            |         |                   |             |                  |          |                       |           |                | ~                 |         |         |
| Deposit     Deposit     Staff       Enrolment Options     Clergy       Enrolment VP Enrol Date     Term       Status     Clergy                                                                                                    | Boarding Status                                                                                                    | ÖS                    | Student           | Hou             | se         | Boardin | g House           |             | As Ve            | Church M | Enrolled S            | Siblings  | Penedice Clatu |                   |         |         |
| Enrolment Pee Date Received Campus Clergy  Enrolment Options Reg Date Ac. Yr Enrol Date Term Status Ac. Yr Given Names Cohort                                                                                                    | Deposit                                                                                                    | Date Rece             | ived Di           | eposit Rece     | aipt       | Staff   | ff                |             | A& 11            | Given is | anica                 |           | boarding Statu | •                 |         |         |
| Enrolment Fee Date Received Campus Clergy  Enrolment Options Reg Date Ac. Yr Enrol Date Term Status Ac. Yr Given Names Cohort  Ac. Yr Given Names Cohort                                                                                                    |                                                                                                    |                       |                   |                 |            | Cle     | rgy               |             |                  |          |                       |           |                |                   |         |         |
| Enrolment Options Reg Date Ac. Yr Enrol Date Term Status Ac. Yr Given Names Cohort                                                                                                    | Enrolment Fee                                                                                                    | Date Rece             | ived Ca           | ampus           |            | Clergy  |                   |             |                  |          |                       |           |                |                   |         |         |
| Reg Date Ac. Yr Enrolment Options Reg Date Ac. Yr Enrolment Yr Enrol Date Term Status Ac. Yr Given Names Cohort Ac. Yr Given Names Cohort                                                                                                    |                                                                                                    |                       |                   |                 |            |         |                   |             |                  | _        |                       |           |                |                   |         |         |
|                                                                                                    | Reg Date Ac.                                                                                                    | Yr Enrolm             | ent Yr Enrol      | I Date          | ns<br>Term | Status  |                   |             | Ac. Yr           | Given N  | ames                  | ent Sibli | ngs<br>Cohort  |                   |         |         |
|                                                                                                    |                                                                                                    | 1                     | 1                 |                 | 1          | 1       | <b>n</b> ^        |             |                  |          |                       |           |                | <u>^</u>          |         |         |
|                                                                                                    |                                                                                                    |                       |                   |                 |            |         |                   |             |                  |          |                       |           |                |                   |         |         |
|                                                                                                    |                                                                                                    |                       |                   |                 |            |         |                   |             |                  |          |                       |           |                | -                 |         |         |
|                                                                                                    |                                                                                                    |                       |                   |                 |            |         |                   | ·           |                  |          |                       |           |                |                   |         |         |

A Student ID will be automatically created. Enter all the details for the Future Student

# **Saving Future Students Details**

| , | FileMake            | er Pro      |
|---|---------------------|-------------|
|   | Save changes to thi | is record?  |
|   |                     |             |
|   |                     |             |
|   | Don't Save          | Cancel Save |
|   |                     |             |

Click to Save the details entered.

# **Enrolling Future Students**

| Menu                                                                    | View As Fin<br>List Stud                             | d Find<br>lent All        | Print<br>Menu        | Letter             | Enrol<br>Student   | ant Dot             | Student<br>Accounts S | Current<br>Students      | Former Fa<br>Students De    | umily<br>etails | Community<br>Details | Staff<br>Details |
|-------------------------------------------------------------------------|------------------------------------------------------|---------------------------|----------------------|--------------------|--------------------|---------------------|-----------------------|--------------------------|-----------------------------|-----------------|----------------------|------------------|
|                                                                         |                                                      |                           |                      | ruture             | Stude              |                     | a115                  |                          |                             |                 |                      |                  |
| 109231 Style<br>Student ID Su                                           | as Jo<br>rname 🚺                                     | hn<br>First Name          | Second N             | lames 🚺 Kr         | nown As 🐧          | 31/1<br>Gender 🚺 D. | 2/0002 0<br>о.в. 👔    | AcYr 🔞                   | 2 Accept<br>CalYr 🕼 Status  |                 |                      |                  |
|                                                                         | Family                                               | Details                   |                      |                    | _                  | P                   | arents / Gu           | ardians                  |                             |                 |                      |                  |
| 100003                                                                  | Styles                                               |                           |                      |                    | Greg St            | yles                | 02 123                | 4 5678                   | 0414 123 456                | Ĥ               |                      |                  |
| Family Code                                                             | Family Name                                          |                           | Home Pr              | ione               | Fauler<br>Email 05 | tvles@denhi         | abdemo.com            | au                       | Eamily eMail                |                 |                      |                  |
| Property :                                                              | 10.11 0                                              |                           |                      |                    | James k            | (errisk             | grideineiteitii       |                          |                             |                 |                      |                  |
| Suburb/Sate/PCode :                                                     | 18 Home Stree                                        | at                        | NSW                  | 2101               | Non Resid          | ient                | Work Ph               | ione                     |                             |                 |                      |                  |
| Country :                                                               | Demeid                                               |                           | non                  | 2151               | Email              |                     |                       |                          | Family eMail                | -               | Update               | 4                |
| General Inform                                                          | ation Enr                                            | olment App                | lication             | Future C           | lasses             | Notes               | Correspo              | ndence                   | Email                       | Medi            | ical informa         | tion             |
|                                                                         | Pers                                                 | sonal Detai               | ls                   | Ĭ                  |                    |                     | Ac. Yr                | Fu<br>Given Na           | ture Student<br>mes         | Sibling<br>E    | IS                   |                  |
| Country of Birth N                                                      | ationality<br>Sch                                    | Religion                  | Current Sch          | 1001 (             | Codes              |                     |                       |                          |                             |                 |                      |                  |
| Deserting Obstan                                                        | OS St                                                | udent                     |                      |                    |                    |                     |                       |                          | Enrolled Cibl               | lines           |                      |                  |
| Boarding Status                                                         | US Studen                                            | HC HC                     | ouse                 | Boarding           | House              |                     | Ac. Yr                | Given Na                 | mes                         | B               | oarding Status       |                  |
|                                                                         | Date Received                                        | Deposit Re                | ceipt                | Staff              |                    |                     |                       |                          |                             |                 |                      | ^                |
| Deposit                                                                 |                                                      | Compus                    |                      | Clergy             | IX                 |                     |                       |                          |                             |                 |                      |                  |
| Deposit<br>\$990.00                                                     | 11 Mar 2010<br>Date Received                         | oumpee                    |                      | chargy             |                    |                     |                       |                          |                             |                 |                      |                  |
| Deposit<br>\$990.00<br>Enrolment Fee                                    | 11 Mar 2010<br>Date Received                         |                           |                      |                    |                    |                     |                       |                          |                             |                 |                      |                  |
| Deposit<br>\$990.00<br>Enrolment Fee                                    | 11 Mar 2010<br>Date Received                         | lment Opti                | ions                 |                    |                    |                     |                       | For                      | mer Student                 | Sibling         | 15                   |                  |
| Deposit<br>\$990.00<br>Enrolment Fee<br>Reg Date Ac. Y                  | 11 Mar 2010<br>Date Received<br>Enro<br>r Enrol Date | Depart Date               | ions<br>dpt. Yr Tern | n Status           |                    |                     | Ac. Yr                | For<br>Given Na          | r <b>mer Student</b><br>mes | Sibling<br>C    | ohort                |                  |
| Deposit<br>\$990.00<br>Enrolment Fee<br>Reg Date Ac. Y<br>11 Mar 2010 0 | 11 Mar 2010<br>Date Received<br>Enro<br>r Enrol Date | Jment Opti<br>Depart Date | ions<br>dpt. Yr Tern | n Status<br>Accept | 1                  |                     | Ac. Yr<br>12          | For<br>Given Na<br>Alana | r <b>mer Student</b><br>mes | Sibling<br>C    | ohort<br>003         |                  |

Firstly Find the Student or Students to be enrolled. To move students from Future to Current either click the "Enroll Student" button in the future students file or in the Administrative Tasks on the main menu.

#### **Enrolling Future Students**

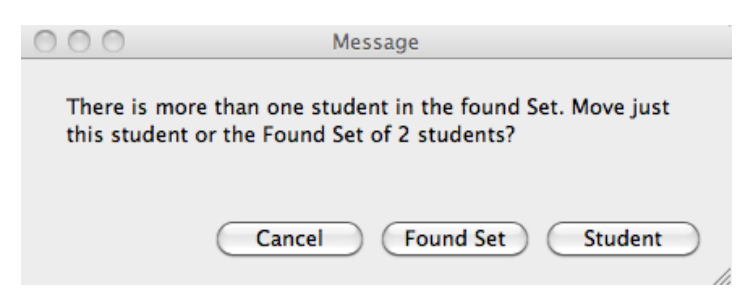

Click to choose the Current student or the found set of students.

# **Former Students Returning**

| HMEDA4       Chapman       Aysha       Miss       Fernale       6/02/1984         Student ID       Summane       Maiden Name       First Name       Second Names       Title       Toown As       Gender       Date of Birth         Student ID       Summane       Maiden Name       First Name       Second Names       Title       Toown As       Gender       Date of Birth         Suburb/Start/Dock       Obb street       Image: Suburb/Start/Dock       Eminent       Eminent       Eminent         Suburb/Start/Dock       Obb street       ID       Property I Add ID:       Eminent       Eminent         Suburb/Start/Dock       Obb street       ID       Property I Add ID:       Eminent       Eminent         Suburb/Start/Dock       Obb street       ID       Property I Add ID:       Eminent       Eminent         Suburb/Start/Dock       Wember Type       Register Number       Eminent       Eminent       Eminent         Mobile :       Home Phone:       ID       Property I Add ID:       Maiden Addemic Yr       Member Type       Reason         General Info       Notes       Medical       Attendance & Discipline       Academic Terliary       CooCurricular       Fundraising       Groups       Correspondence       Er                                                                                                    |                        |               |                                  |                                             | Former              | Studen        | t Deta                              | ails                                                                                                    |                                                              |                                                                  |                  |      |
|----------------------------------------------------------------------------------------------------|------------------------|---------------|----------------------------------|---------------------------------------------|---------------------|---------------|-------------------------------------|----------------------------------------------------------------------------------------------------|--------------------------------------------------------------|------------------------------------------------------------------|------------------|------|
| Contact Details       Former Student Details         Property / Add ID:       ADID433         Street       ADID433         Subub/Sac//Code:       Bydney         Nobie:       ADID433         Subub/Sac//Code:       Bydney         Mobie:       Home Phone:         Mobie:       Home Phone:         General Info       Notes         Medical       Attendance & Discipline         Accorreral Information       Enrolment Options         Reg Date       Ac. Yr         Enrolment Options       Dpt Cohort         B Feb 2012       4       01/01/1991         01/04/2008       1999         Interview Date       11/1/2013         Re-Enrolment Calendar Year       2013         Re-Enrolment Status       Re-Enrolment         Interview Date       11         Interview The       Interview                                                                                                    | HMEDA4                 | Chapr         | man 👔                            | Maiden Name                                 | Aysha<br>First Name | Second Names  | Miss                                | Nown As                                                                                                    | Female<br>Gende                                              | 6/02/1                                                           | .984<br>of Birth |      |
| Mail title       Overand Comment       Mail Returned       1999       Eminent         Street       2 bob street       Eminent       Eminent         Subuth/Start/Cock       sydney       NSW       2000         Country :       Mobile :       Home Phone:       I2         Mobile :       Home Phone:       Mail Centrol       Reason         General Info       Notes       Medical       Attendance & Discipline       Academic       Tertiary       CoCurricular       Fundraising       Groups       Correspondence       Err         General Info       Notes       Medical       Attendance & Discipline       Academic       Tertiary       CoCurricular       Fundraising       Groups       Correspondence       Err         General Information       School Information       Enrolment Details       Biography       References         Reg Date       Ac, Yr       Emol Date       Dpt Cohort       Re-Enrolment Options       33/1/12013         Re-Enrolment Calendar Year       11       Re-Enrolment       Call and Year       11         Re-Enrolment Calendar Year       11       Re-Enrolment       Call and Year       11         Re-Enrolment Calendar Year       Interview Date       Interview Tine       Interview </td <td>2</td> <td></td> <td>Contact I</td> <td>oetails</td> <td></td> <td></td> <td></td> <td>Former Stude</td> <td>nt Details</td> <td></td> <td></td> <td></td>                                                                                                    | 2                      |               | Contact I                        | oetails                                     |                     |               |                                     | Former Stude                                                                                                    | nt Details                                                   |                                                                  |                  |      |
| Property / Add ID:       ADID/433       Departure Year       Register Humber       Eminen         Street:       2 bob street       12       Register Humber       Eminen         Subut/Start/Stock:       5ydney       ISW       2000       IRember Type       Member Type         Mobile:       Home Phone:       Member Type       Mail Control       Reason         General Info       Notes       Medical       Attendance & Discipline       Academic       Tertiary       CoCurricular       Fundraising       Groups       Correspondence       En         General Info       Notes       Medical       Attendance & Discipline       Academic       Tertiary       CoCurricular       Fundraising       Groups       Correspondence       En         General Information       School Information       Enrolment Details       Biography       References         Reg Date       Ac, Yr       Enrol Date       Depart Date       Dpt Cohort       Biography       References         Reg Date       Ac, Yr       Enrol Date       Depart Date       Dpt Cohort       Biocront       Biocront       Biocront       Biocront       Biocront       Biocront       Biocront       Biocront       Biocront       Biocront       Biocront       Biocront       Biocront                                                                                                    | M M                    | ail title     | Contact                          |                                             | Mail Return         | ned 1999      |                                     |                                                                                                    |                                                              | Eminent                                                          |                  |      |
| Street:       2 bob street         Subub/sale/Code:       prind Academic Yr         Mobile:       Home Phone:         Mobile:       Home Phone:         General Info       Notes         Medical       Attendance & Discipline         Academic       Tertiary         CoCurricular       Fundraising         General Info       Notes         Medical       Attendance & Discipline         Academic       Tertiary         CoCurricular       Fundraising         General Information       Enrolment Options         Enrolment Options       Enrolment Details         B Feb 2012       4       01/01/1991         Interview       Interview         Re-Enrolment Calendar Year       11         Re-Enrolment Calendar Year       11         Re-Enrolment Calendar Year       11         Re-Enrolment Calendar Year       11         Interview Date       Interview         Interview Title       Interview                                                                                                    | Property /             | Add ID:       |                                  |                                             | ADID43              | 3 Departu     | re Year                             | Register Numb                                                                                                    | er Em                                                        | inen                                                             | _                |      |
| Sudurfyske/Kole : Sydney   New   2000    Academic III    Pentide i ype                                                                                                    |                        | Street : 2    | bob street                       |                                             |                     | 12            | adomic Ve                           | Mambar Tuna                                                                                                    |                                                              |                                                                  |                  |      |
| Molie       Home Phone:       Mail Control       Reason         General Info       Notes       Medical       Attendance & Discipline       Academic       Tertiary       CoCurricular       Fundraising       Groups       Correspondence       Er         General Information       School Information       Enrolment Options       Enrolment Options       Re-enrolment Options         Reg Date       Ac. Yr       Errol Date       Depart Date       Dpt Cohort       Interview I         8 Feb 2012       4       01/01/1991       01/04/2008       1999       Interview Caledar Year       11         Re-Enrolment Status       Fundraire Status       Interview       Interview       Interview         Interview Title       Interview       Interview       Interview       Interview                                                                                                    | Suburb/Sate/           | PCode : s     | ydney                            |                                             | v [2000             |               | ademic 11                           | Hernber Type                                                                                                    |                                                              |                                                                  |                  |      |
| General Info Notes Medical Attendance & Discipline Academic Tertiary CoCurricular Fundraising Groups Correspondence En General Information School Information Enrolment Details Biography References  Enrolment Options Reg Date Ac. Yr Enrol Date Depart Date Dept Cohort BFeb 2012 4 01/01/1991 01/04/2008 1999  Intervioument Date 31/1/2013 Re-Enrolment Calendar Year Re-Enrolment Interview Interview  |                        | Mobile :      |                                  | Home Phone:                                 |                     | 1             |                                     | Mail Control                                                                                                    | Rei                                                          | ason                                                             |                  |      |
| General Info       Notes       Medical       Attendance & Discipline       Academic       Tertiary       CoCurricular       Fundraising       Groups       Correspondence       Err         General Information       School Information       Enrolment Details       Biography       References         Enrolment Options         Reg Date       Ac. YF Errol Date       Depart Date       Dpt Cohort         B Feb: 2012       4       01/01/1991       01/04/2008       1999         Intention to Re-Errol       Intention to Re-Errol       Intention to Re-Errol         Re-Enrolment Catendar Year       11         Re-Errolment Status       Re-Errolment         Interview Date       Interview         Interview Title       Interview                                                                                                    | $\succ$                | email :       |                                  |                                             |                     | 1             |                                     |                                                                                                    |                                                              |                                                                  |                  |      |
| Reg Date       Ac. Yr       Enrol Date       Depart Date       Dpt Cohort         8 Feb 2012       4       01/01/1991       01/04/2008       1999       Intention to Re-Enrol       Intention to Re-Enrol         Re-Enrolment Date       31/1/2013       Re-Enrolment Date       31/1/2013         Re-Enrolment Calendar Year       2013       Re-Enrolment         Interview       Interview       Interview         Interview Title       Interview       Interview                                                                                                    | Gene                   | eral Infor    | mation                           | School                                      | Information         | Enroln        | nent Deta                           | uils                                                                                                    | Biograp                                                      | hy                                                               | Referer          | ices |
| S Feb 2012 4 01/01/1991 01/04/2008 1999                                                                                                    |                        |               | For                              | Iment Ontion                                | c .                 | -             | _                                   |                                                                                                    | e-enrolm                                                     | ent Ontio                                                        | ns               |      |
| Re-Enrolment Date 31/1/2013<br>Re-Enrolment Academic Year 11<br>Re-Enrolment Calendar Year 2013<br>Re-Enrolment Status Re-Enrolment<br>Interview Date 11<br>Interview Time 11<br>Interviewer Title 11                                                                                                    | Reg Date               | Ac. Yr        | Enro<br>Enrol Date               | Iment Option<br>Depart Date                 | s                   | Dohort        |                                     | R                                                                                                    | le-enrolm                                                    | ent Option                                                       | ns               |      |
| Re-Enrolment Academic Year Re-Enrolment Academic Year Re-Enrolment Calendar Year Re-Enrolment Interview Date Interview Date Interview Title Interview Title Interviewer Title Interviewer Title Interviewer Title Interviewer Title Interviewer Title Interviewer Title Interviewer Title Interviewer Title Interviewer Title Interviewer Title Interviewer Title Interviewer Title Interviewer Interviewer Interv | Reg Date<br>8 Feb 201  | Ac. Yr<br>2 4 | Enrol Date<br>01/01/1991         | Iment Option<br>Depart Date                 | s<br>Dpt 0<br>1999  | Cohort<br>9   | Int                                 | ention to Re-Enro                                                                                                    | <b>le-enrolm</b>                                             | ent Option                                                       | ns               |      |
| Re-Enrolment Calendar Year Re-Enrolment Interview Interview Interv | Reg Date<br>8 Feb 201  | Ac. Yr<br>2 4 | Enro<br>Enrol Date<br>01/01/1991 | Depart Date                                 | 5<br>Dpt 0<br>1999  | Cohort        | Int                                 | ention to Re-Enro                                                                                                    | <b>le-enrolm</b>                                             | ent Option                                                       | ns               |      |
| Re-Enrolment Status Re-Enrolment Interview Interview Int | Reg Date<br>8 Feb 201  | Ac. Yr<br>2 4 | Enrol Date<br>01/01/1991         | Depart Date                                 | s<br>Dpt C<br>1999  | Cohort<br>9 * | Int<br>Re<br>Re                     | ention to Re-Enro<br>-Enrolment Date<br>-Enrolment Acade                                                                            | <b>te-enrolm</b><br>ol<br>emic Year                          | ent Option<br>31/1/2013<br>11                                    | ns               |      |
| Interview                                                                                                    | Reg Date<br>8 Feb 201  | Ac. Yr<br>2 4 | Enro<br>Enrol Date<br>01/01/1991 | Iment Option:<br>Depart Date<br>01/04/2008  | s<br>Dpt C<br>1995  | 2ohort<br>9   | Int<br>Re<br>Re                     | Eention to Re-Enro<br>-Enrolment Date<br>-Enrolment Acade<br>-Enrolment Caleno                                                      | <b>le-enrolm</b><br>al<br>emic Year<br>dar Year              | ent Option<br>31/1/2013<br>11<br>2013                            | ns               |      |
| Interview Date                                                                                                    | Reg Date<br>8 Feb 201  | Ac. Yr<br>2 4 | Enrol Date<br>01/01/1991         | Depart Date                                 | s<br>Dpt C<br>1995  | Dohort<br>9   | Int<br>Re<br>Re<br>Re               | ention to Re-Enro<br>-Enrolment Date<br>-Enrolment Acade<br>-Enrolment Calen<br>-Enrolment Status                                   | <b>te-enrolm</b><br>Inic Year<br>dar Year<br>s               | ent Option<br>31/1/2013<br>11<br>2013<br>Re-Enrolm               | ns               |      |
| Interview Time                                                                                                    | Reg Date<br>8 Feb 201  | Ac. Yr<br>2 4 | Enro<br>Enrol Date<br>01/01/1991 | Iment Option.<br>Depart Date<br>01/04/2008  | s<br>Dpt (<br>1995  | 2ohort<br>9   | Int<br>Re<br>Re<br>Re               | Rention to Re-Enro<br>Enrolment Date<br>-Enrolment Acade<br>-Enrolment Calen<br>-Enrolment Status                                   | <b>Re-enrolm</b><br>mic Year<br>dar Year<br>s<br><b>Inte</b> | ent Option<br>31/1/2013<br>11<br>2013<br>Re-Enrolm<br>rview      | ns               |      |
| Interviewer Title                                                                                                    | Reg Date<br>8 Feb 201  | Ac. Yr<br>2 4 | Enro<br>Enrol Date<br>01/01/1991 | Depart Option:<br>Depart Date               | 5<br>1995           | 2ohort<br>9 A | Int<br>Re<br>Re<br>Re<br>Int        | Rention to Re-Enro<br>-Enrolment Date<br>-Enrolment Acade<br>-Enrolment Calen<br>-Enrolment Status<br>rerview Date                  | Re-enrolm<br>mic Year<br>dar Year<br>s<br>Inte               | ent Option<br>31/1/2013<br>11<br>2013<br>Re-Enrolm<br>rview<br>[ | ns               |      |
|                                                                                                    | Reg Date<br>8 Feb 201: | Ac. Yr<br>2 4 | Enrol Date<br>01/01/1991         | Depart Option:<br>Depart Date<br>01/04/2008 | s<br>1995           | Dohort<br>9 A | Int<br>Re<br>Re<br>Re<br>Int<br>Int | Rention to Re-Enro<br>-Enrolment Date<br>-Enrolment Acade<br>-Enrolment Caleno<br>-Enrolment Status<br>rerview Date<br>rerview Time | le-enrolm<br>mic Year<br>dar Year<br>s<br>Inte               | ent Option                                                       | ns<br>B<br>nent  |      |

When a student has left the school use the Re-enrolment options.

# **Student Movements**

| Main Back Database Administrative Quit                                                                                                    |                                |
|----------------------------------------------------------------------------------------------------|--------------------------------|
| Manu         Back         Descriptions         Control           Menu         Student Movements         End of Year         Timetables         Photos         Correspondence             Promote Students         Import Classes         From Next Yrs         Enrol Selected         Enrol Selected         Enrol Selected         Enrol Selected         Enrol selected         Enrol selected         Enrol selected         Former Students         Import Students         Import Classes         Former Students         Import Classes         Import Classes         Impor | a Miscellaneous Administration |
| Administrative Tasks Menu                                                                                                    | DENBIGH DEMONSTRATION SCHOOL   |

For all student movements, go to the Administrative Tasks on the Main Menu. IMPORTANT always find the students that are moving first, then click to choose your requirements.

There should only ever be one student record either in Future, Current or Former. If a student leaves the school they should remain in Former students until they return to the School, then they can be moved back into Current Students.

#### **Student Movements**

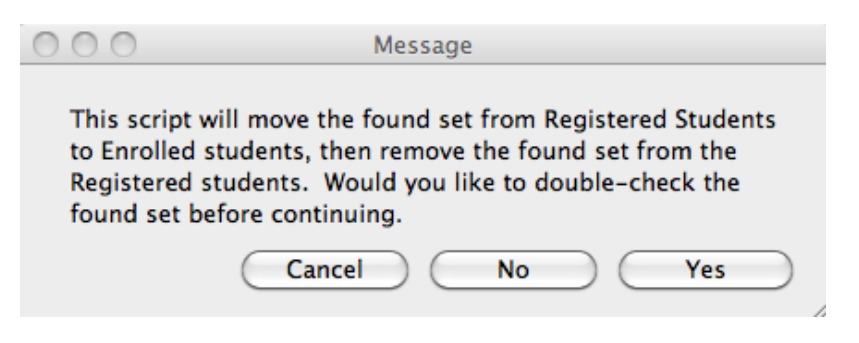

Click Cancel to check if and find the correct student, Click yes to move students to Enrolled.

### **Deceased Community Member**

| Main<br>Menu Back Community Vi<br>member                                                                                                    | iew As<br>List   | Find Print Menu                                                                | Letters                 | Groups                                                                                              | Enrolled<br>Students | Future<br>Students   | Former<br>Students | Family<br>Details | Staff<br>Details |
|----------------------------------------------------------------------------------------------------|------------------|--------------------------------------------------------------------------------|-------------------------|----------------------------------------------------------------------------------------------------|----------------------|----------------------|--------------------|-------------------|------------------|
|                                                                                                    |                  | Cor                                                                            | nmunity M               | lembers                                                                                             |                      |                      |                    |                   |                  |
| Pearson                                                                                                    | Chuchai          |                                                                                |                         |                                                                                                    | Mr N                 | lale                 |                    | FAD               | CHARIAKU         |
| Surname F<br>Status                                                                                                    | irst Name        | Second Names<br>Perso                                                          | Known As<br>nal Details | Maiden name<br>En                                                                                   | Title G              | ender<br>t Details — | Date of Birth      | Comm              | nunity ID        |
| Father     Father       Mother     NRParent       Quardian     Past Parent       Staff     Student       Future     Alumni       Former Staff     GroupMember       Donor     Donor | her              | 02 3456 7890<br>Phone Home<br>Mobile Phone<br>Email 🛌<br>Reliation<br>Deceased | Fax Home<br>Nationality | 02 1234 5678<br>Phone Work<br>Employer<br>Garment man<br>Occupation<br>Occupation Group<br>Industry | ufacturer            | Fax Work             |                    |                   |                  |
| Address Family Staff C                                                                                                    | Current Students | Future Students                                                                | Former Students         | Financial Contributions                                                                             | Groups               | Notes &              | Corresponden       | ce Qual           | lifications      |

Check the "Deceased" Field and enter the date of death.

# **Enrolment Reports**

| Main Back D<br>Menu Cor | atabase Administrative<br>figuration Tasks | Quit                        | rolmont Popo                    | to                        |  |
|-------------------------|--------------------------------------------|-----------------------------|---------------------------------|---------------------------|--|
| S                       | elect vour desire                          | d print options.            | oment Repo                      | ris                       |  |
| C                       | Preview only OPr                           | int only   Preview and      | d Print                         |                           |  |
|                         | Enrolment<br>Summary                       | House<br>Population         | Boarding<br>House<br>Population | Tutor Group<br>Population |  |
|                         | Registration<br>Summary                    | Tutor Group<br>Master Lists | Class<br>Sizes<br>710           | Class<br>Sizes<br>1112    |  |
|                         |                                            |                             |                                 |                           |  |
|                         |                                            |                             |                                 |                           |  |
|                         |                                            |                             |                                 |                           |  |
|                         |                                            |                             |                                 |                           |  |
| volment Deports         | Monu                                       |                             |                                 |                           |  |

MainMenu - Print Menu - Full Print menu - Enrollment Reports. Choose to print Enrolment summaries, House population, Boarding house, Tutor Group Population. Registration (Future students) summary and Class sizes.

#### **Enrolment Statistics**

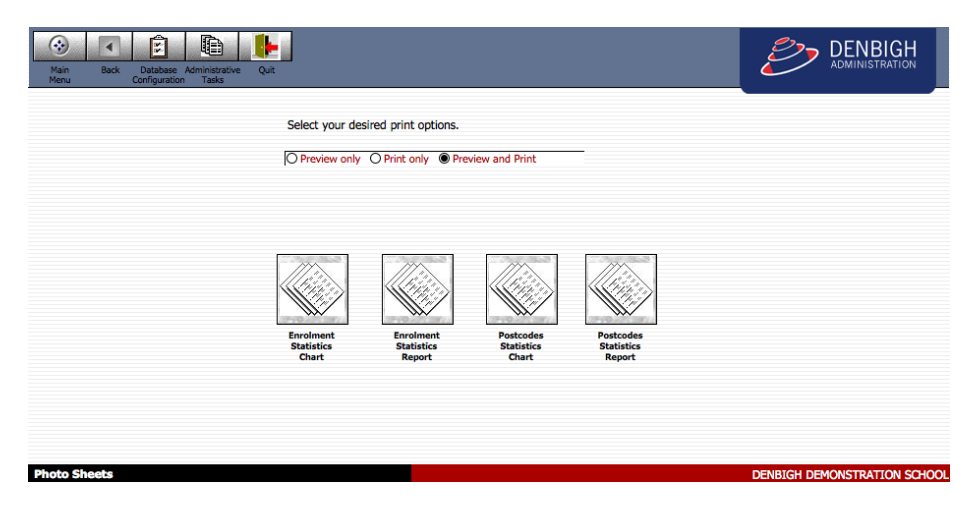

MainMenu - Print Menu - Full Print menu - Marketing Statistics - Prints Enrolment Statistic Charts, Enrolment Statistics Report, Postcode Statistics, and Postcode Statistic Report.

#### **Student Movement Chart Example**

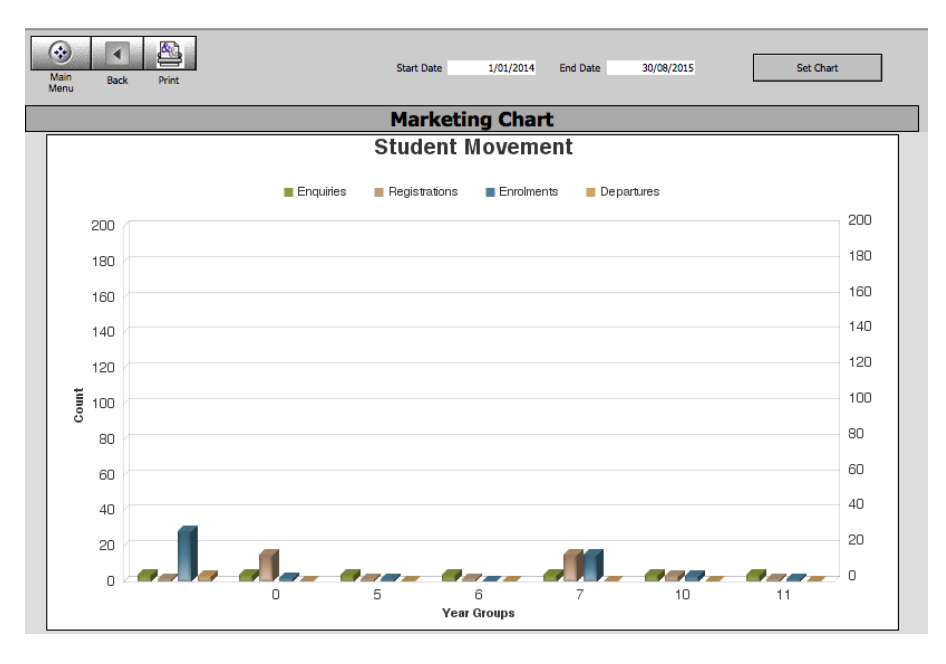

Click back to return to the options or Print to Print the Chart.

# **Guardian/Host Families**

| Main Back View As Find Sear<br>List Student Assist                                                                                                    | ch Print Move Aca<br>ant Menu to Alumni Re<br>Stud           | demic Student Cla<br>Accounts Du<br>ent Details                                                        | isses Future Former Family<br>stail Students Students Details                                                                                                    | Community<br>Details |
|----------------------------------------------------------------------------------------------------|--------------------------------------------------------------|----------------------------------------------------------------------------------------------------|----------------------------------------------------------------------------------------------------|----------------------|
| 100014 Price William     Student ID Survame First Name     Hosted Student Family Details     ALLARSD1 Price     Family Code     Family Code     Family Name     Property:     Denbigh     map Street:     1 John St     Suburt/State/PCode:     Sydney     Country: | Hugh Second Names Known 02 3456 7890 Home Phone NSW 2000     | Male 12 Jun<br>As Gender Birtho<br>Geoffrey Price<br>Father<br>Julie Price<br>Michael Phillips<br>Unce | 1993         12         12.1         Green           late         Year         TGroup         House           ents         / Guardians         02.1234 5578         [0414 123 456           Work Phone         Mobile         02.1234 5678         [0414 123 456           Work Phone         Mobile         02.1234 5678         [0414 123 456           Work Phone         Mobile         02.1234 5678         [0414 123 456           Work Phone         Mobile         Mobile         0.114 123 456           Work Phone         Mobile         Mobile         0.114 123 456 | Update               |
| General Info         Notes         Medical Info           General Info         Hosts & Guardians           Family Code         Family Name           Ø   OOI01         Soonthorndham                                                                                | Classes Timetable Correspondence Telephone Home 02 3456 7890 | Academic Record Atte                                                                                   | Andance Discipline CoCurricu<br>MCEECDYA Example<br>Start Date 23/01/2012                                                                                                    | Add Host Family      |
| Property :     map Street : 1 John St     Suburb/Sate/PCode : Sydney                                                                                                    | NSW 2000                                                     |                                                                                                    | End date 20/12/2012                                                                                                    | Status               |
|                                                                                                    |                                                              |                                                                                                    |                                                                                                    |                      |
|                                                                                                    |                                                              |                                                                                                    |                                                                                                    | *                    |

To add a host or guardian family to a student record, click the Add Host Family button.

|                  | Family Search                                                             |
|------------------|---------------------------------------------------------------------------|
| Family Na<br>Ner | ame for Hill w Family                                                     |
|                  | Existing families with similar family names:                              |
|                  | HILL03, HII, Mr K and Mrs R HII 61 Burce Street, Concord, NSW             |
|                  | 101155, Hill, Mr X Hill and Ms L Temby 1 John St, Sydney, NSW             |
|                  | MIN01, Hill, Mr R and Mrs B S Hill 1 John St, Sydney, NSW Use this family |
|                  |                                                                           |
|                  |                                                                           |
|                  |                                                                           |
|                  |                                                                           |
|                  |                                                                           |
|                  |                                                                           |
|                  |                                                                           |
|                  | Cancel                                                                    |
|                  |                                                                           |

Enter the family name to search for the family. If the family is not in the database, you will need to add them in the family file first. (as instructions above).

| Student IC  | Deak<br>Surna | me First Name     | Second Names Kno  | wn A | As Gender Birtho     | 1993 12 12.2 Magenta<br>Jate Year TGroup House |          |
|-------------|---------------|-------------------|-------------------|------|----------------------|------------------------------------------------|----------|
| ,           |               | Family Details    |                   | -    | Par                  | rents / Guardians                              |          |
| ANASSI      | IS01          | Worrell           | 02 3456 7890      |      | Steven Deak          | 02 1234 5678 0414 123 456                      |          |
|             | Droportu      | () raminy Name    | nome Phone        | - 1  | Chong-Sik Worrell    | 02 1234 5678 0414 123 456                      |          |
| map         | Street :      | 1 John St         |                   |      | Father               | Work Phone Mobile                              |          |
| Suburb/Stat | te/PCode :    | Sydney            | NSW 2000          | 1    | Kyung-Ja Worrell     | 02 1234 5678 0414 123 456 Update               |          |
|             | Country :     |                   |                   |      | Mother               | Work Phone Mobile                              | ¥        |
| General I   | info N        | otes Medical Info | Classes Timetable | A    | Academic Record Atte | endance Discipline CoCurricular Music          | Other    |
| General     | Info          | Hosts & Guardians | Correspondence    | Er   | Email Transport      | MCEECDYA Extra School Report C                 | ensus    |
| Famil       | v Code        | Family Name       | Telephone Home    |      | Type                 | Add Host Fami                                  | ly       |
| \$ 101      | 155           | Hill              | 02 3456 7890      | 0    | 1,72                 | Start Date                                     | <u>^</u> |
| 4           | Proper        | ty :              | ,                 |      | Host                 | End date Status                                |          |
| map         | p Stre        | et : 1 John St    |                   |      | Guardian             |                                                |          |
| Subur       | b/Sate/PCo    | de : Sydney       | NSW 200           | 0    |                      |                                                | I        |
| <u> </u>    |               |                   |                   |      | _                    |                                                | -        |
|             |               |                   |                   |      |                      |                                                |          |
|             |               |                   |                   |      |                      |                                                |          |
|             |               |                   |                   |      |                      |                                                |          |
| <u> </u>    |               |                   |                   |      |                      |                                                | _        |
|             |               |                   |                   |      |                      |                                                |          |
|             |               |                   |                   |      |                      |                                                |          |

Choose the type either Host or Guardian.

| 5                 |
|-------------------|
| Update            |
| ular Music Oth    |
| Report Census     |
| Add Host Family   |
| Current<br>Status |
|                   |
| T                 |
|                   |
|                   |
|                   |
|                   |
|                   |
|                   |

Enter the dates of the Guardianship or hosting. Once the date has ended, the status will no longer be current and the Hosted Student Label will not display.